# JWR2100 ユーザーマニュアル v.06

Wireless Presentation Systemwith Dual Band AC2100 Router

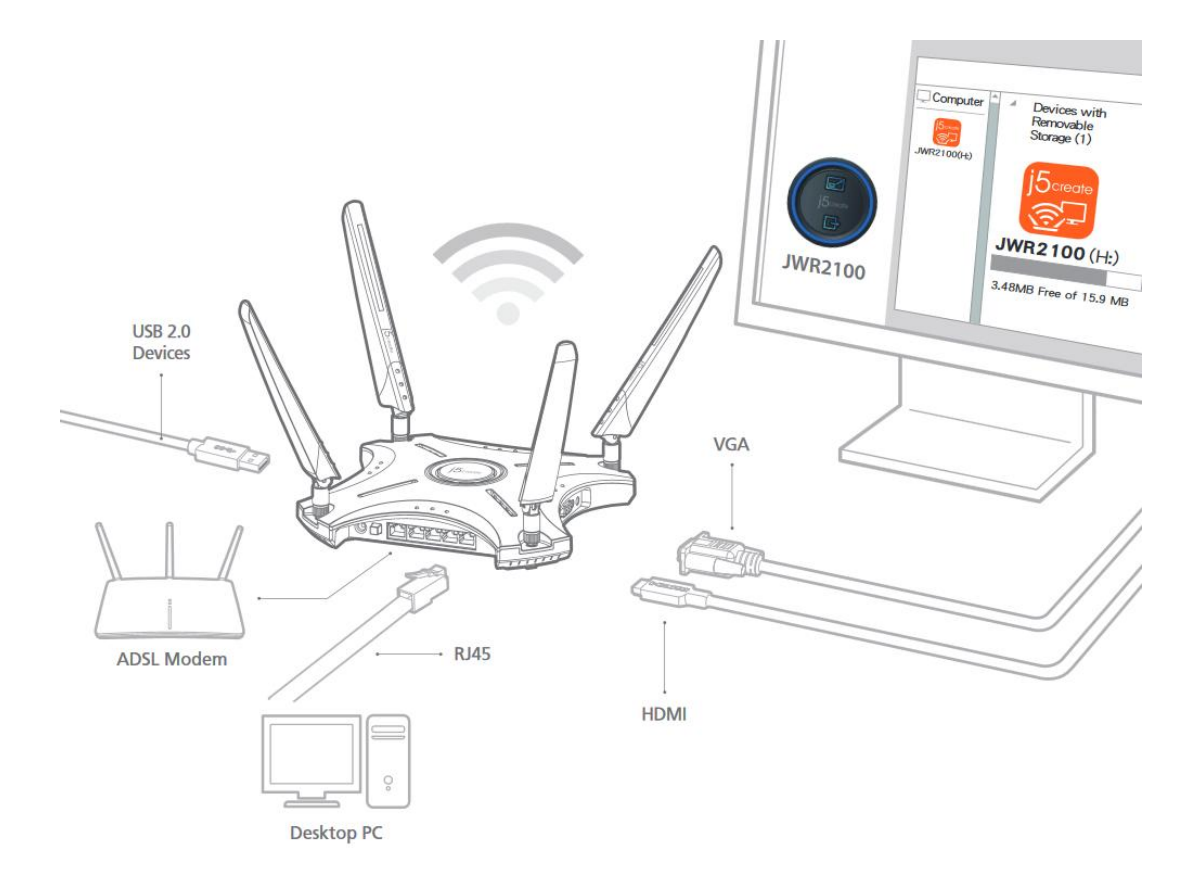

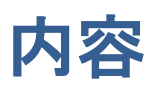

| JWR2100 ユーザーマニュアル v.06                                   | 1  |
|----------------------------------------------------------|----|
| Wireless Presentation Systemwith Dual Band AC2100 Router | 1  |
| 第一章:JWR2100 ルーターを知る                                      | 4  |
| 製品の包装内容:                                                 | 4  |
| JWR2100 ルーターの外観説明:                                       | 4  |
| 第二章:ネットワークの構築                                            | 6  |
| ルーターの設置位置                                                | 6  |
| 製品使用におけるシステム要求:                                          | 6  |
| JWR2100 ルーターの構築                                          | 7  |
| 有線での接続                                                   | 8  |
| ワイヤレスでの接続                                                | 8  |
| システムの TCP/IP 設定                                          | 9  |
| Windows システムの設定:                                         | 9  |
| Mac のシステム設定:IP アドレスを自動で取得する                              | 9  |
| 第三章:ワイヤレスルーターの管理設定インターフェース                               | 10 |
| ネットワーク設定ウィザード                                            | 10 |
| 通常の設定                                                    | 12 |
| ネットワークマップの説明:                                            | 12 |
| ゲストネットワークの設定                                             | 15 |
| 保護者制限の設定                                                 | 16 |
| USB アプリケーション                                             | 17 |
| ワイヤレスネットワーク 2.4G の設定                                     | 19 |
| ワイヤレスネットワーク 5G の設定                                       | 25 |
| ローカルエリアネットワークの設定                                         | 30 |
| ワイドエリアネットワークの設定                                          | 31 |
| 標準ルーター操作モード                                              | 31 |
| ワイヤレスブリッジモード                                             | 31 |
| ネットワークブリッジモードの設定                                         | 33 |
| サービス品質の設定                                                | 34 |
| IPv6 の設定                                                 | 35 |
| VPN サーバー                                                 | 35 |
| ファイアーウォールの設定                                             | 35 |
| システム管理                                                   | 37 |
| システム情報                                                   | 37 |
| NTP の設定                                                  | 37 |
| 設定管理                                                     | 38 |
| ファームウェアのアップデート                                           | 38 |

# 第一章: JWR2100 ルーターを知る

## 製品の包装内容:

JWR2100の付属品が全て揃っているかご確認ください。 □JWR2100本体 □RJ45ネットワークケーブル □電源アダプター12V-2A □クイックインストールガイド □保証カード □壁取り付く金具1セット □Key Pad x2 個(Key Pad を追加購入される場合、正規販売代理店に問い合わせください)

☆ご注意

上述の付属品のうちどれか1つでも壊れているか不足している場合、直ちに j5create カスタマーサービス までご連絡ください。j5create カスタマーサービスへの連絡方法はマニュアル後部の連絡情報をご参照く ださい。

#### JWR2100 ルーターの外観説明:

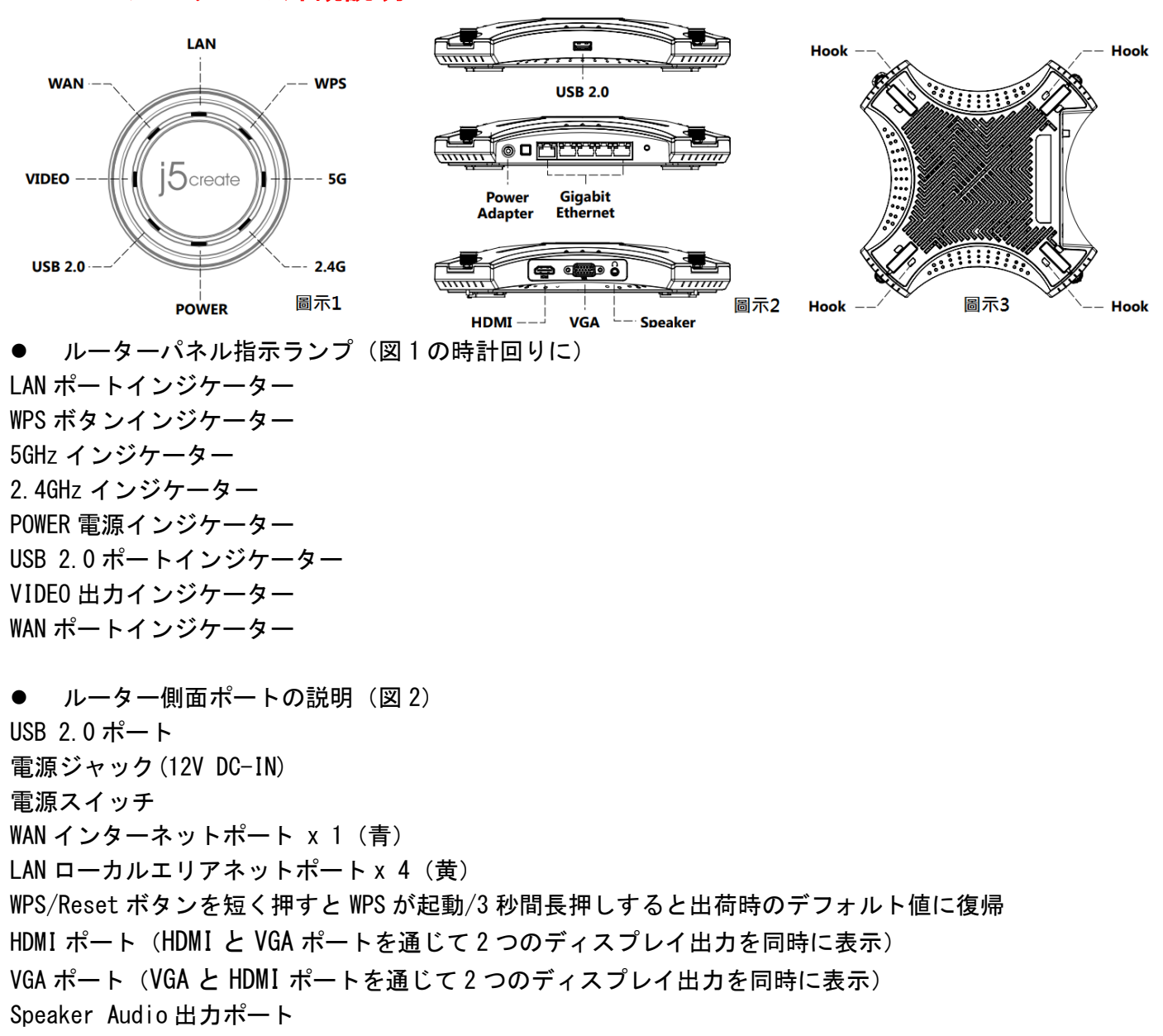

ルーター背面図(図3)
 認証ステッカー
 ルーターデフォルトのアカウントとパスワード
 壁掛け用穴

☆ご注意

必ず製品付属の電源アダプターをご使用ください(アダプターの仕様は下図のとおり内側がプラス、外側 がマイナスです)。他の仕様のアダプターをご使用になりますとルーターを損壊する恐れがあります。

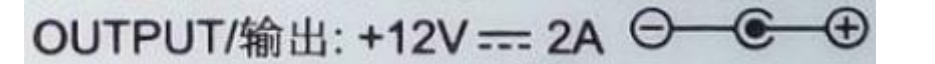

# 第二章:ネットワークの構築

#### ルーターの設置位置

ワイヤレスルーターと接続するネットワークデバイスを最適な信号で接続するため、ルーターの位置を決める前に、以下の点をご確認ください。

- ルーターはできるだけ建物の中心エリアに置き、全てのワイヤレスデバイスをカバーするようにして ください。
- 金属物の近くや直射日光が当たる場所には置かないでください。
- できるだけ他の Wi-Fi ルーター、リピータ、エンジン、電子レンジ、冷蔵庫及び他の大出力デバイスとは距離を保ち、ルーターの信号が干渉したり信号が受信できなくなることがないようにしてください。
- ルーターは風通しと放熱が良い場所に置いてください。

## 製品使用におけるシステム要求:

ネットワークを設定する前に、お使いのコンピュータは必ず以下のシステム要求を満たすようにしてくだ さい。

- イーサネットワーク RJ45 ポート(LAN Port) 10Base-T / 100bASE-TX / 1000BaseTX
- IEEE 802.11 a/b/g/n/ac ワイヤレス機能をサポート
- 最大転送距離 ±30 m (使用環境によって変化します)
- システムは TCP/IP サービスのサポートが可能
- Google chrome、Firefox、Safari、Opera、Internet Explorer、Edge などのネットワークブラウザが 使用できます。

☆ご注意

コンピュータにネットワークデバイスが設定されていることをご確認ください。

JWR2100のワイヤレス信号を受信する際に使用するネットワークカードがシングルバンド IEEE 802.11 b/g/n ワイヤレスネットワークカードの場合、2.4GHz 帯のみ受信できます。

JWR2100 のワイヤレス信号を受信する際に使用するネットワークカードがシングルバンド IEEE 802.11 a/b/g/n/ac ワイヤレスネットワークカードの場合、2.4GHz 又は 5GHz 帯が受信できます。

ネットワークデバイスに接続される RJ-45 イーサネットネットワークケーブルの長さは 100m を超えること はできません。信号がないか信号が不安定な状況が発生するのを避けるため、現有のルーターを交換する 際は、必ず現有のネットワークを完全に中断し(ネットワークケーブルを抜き現有ルーターの電源を切り ます)、その後コンピュータを再起動してください。 JWR2100 ルーターの構築

パッケージ内の付属の4本のアンテナを、時計回りにルーターに取り付けます。

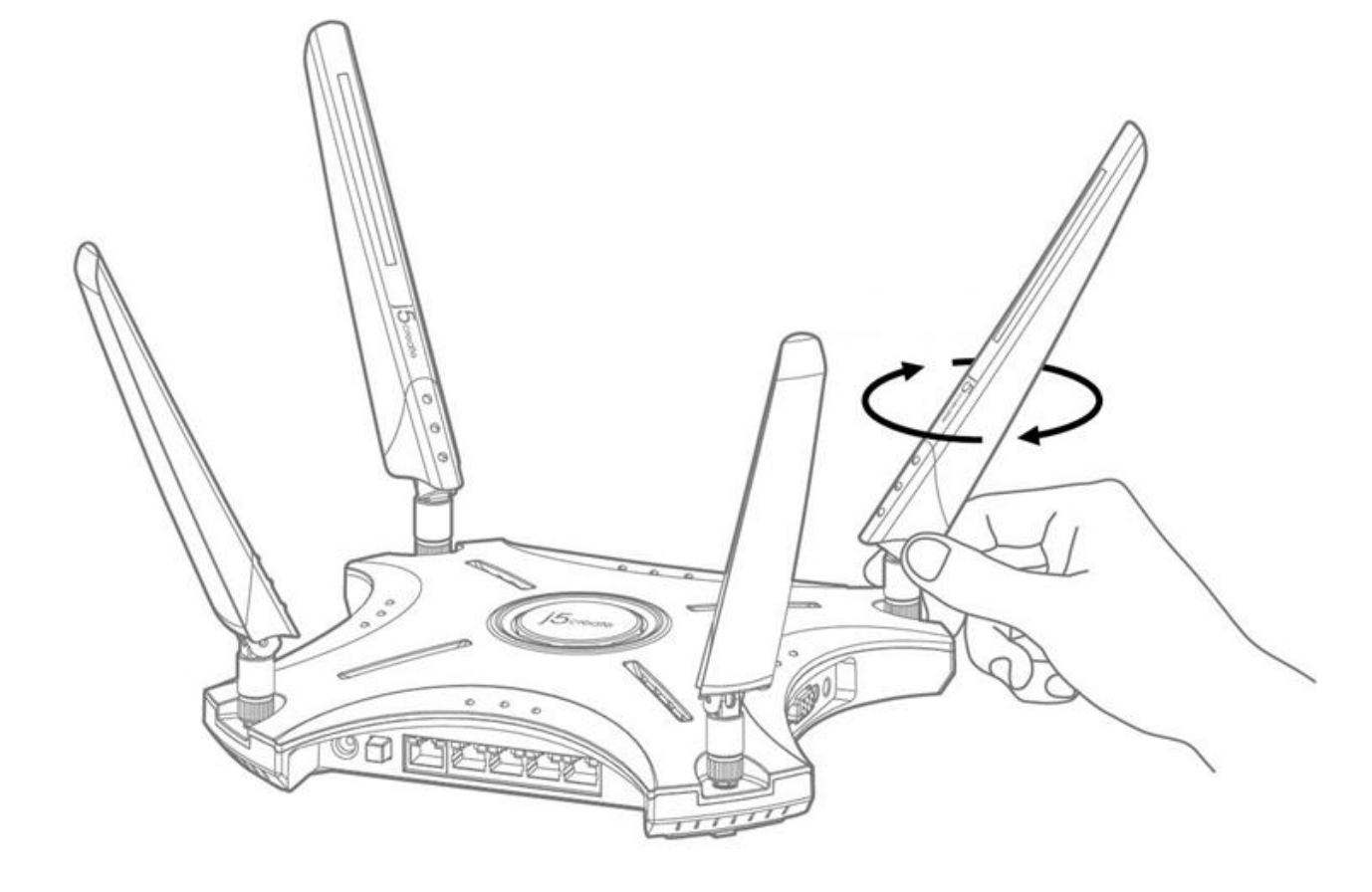

## 有線での接続

- 1. ワイヤレスルーターの AC アダプターを DC-IN 電源入力ポートに差し込み、電源を入れます。
- 2. 付属の RJ-45 ネットワークケーブルを使用しコンピュータとワイヤレスルーターの LAN ポートを接続し ます。
- 3. ワイヤレスルーターの LAN 側インジケーターが点滅していることを確認し有線接続が完成します。

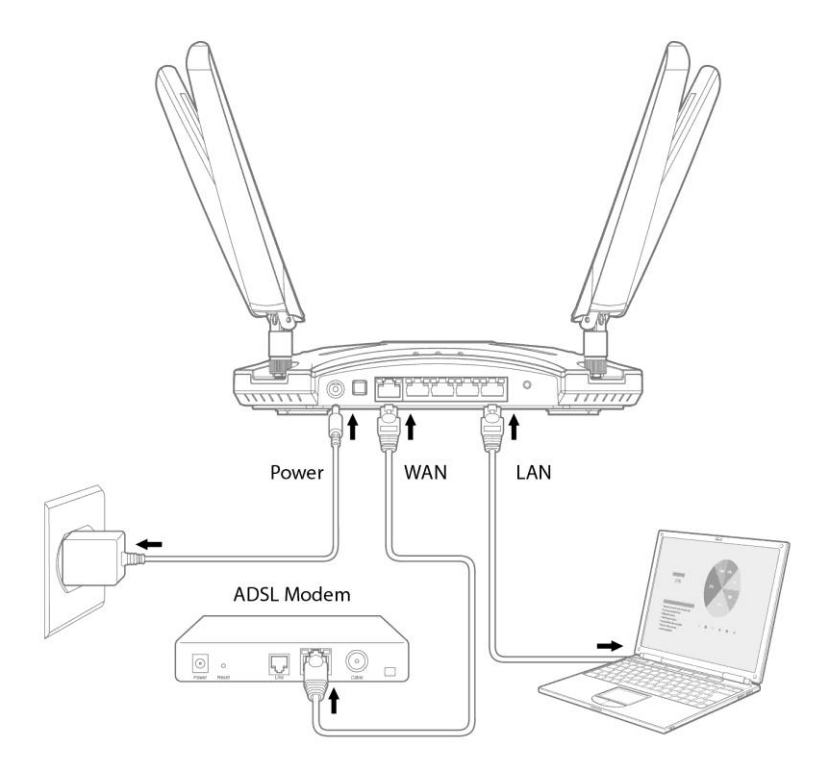

## ワイヤレスでの接続

- 1. ワイヤレスルーターの AC アダプターを DC-IN 電源入力ポートに差し込み、電源を入れます。
- 2. 付属のネットワークケーブルを使用し ISP モデムをワイヤレスルーターの WAN ポートに接続します。
- 3. ISP モデムの電源が ON になっていることを確認します。
- 4. コンピュータのワイヤレスネットワークカードを使用しネットワーク設定をおこないます。

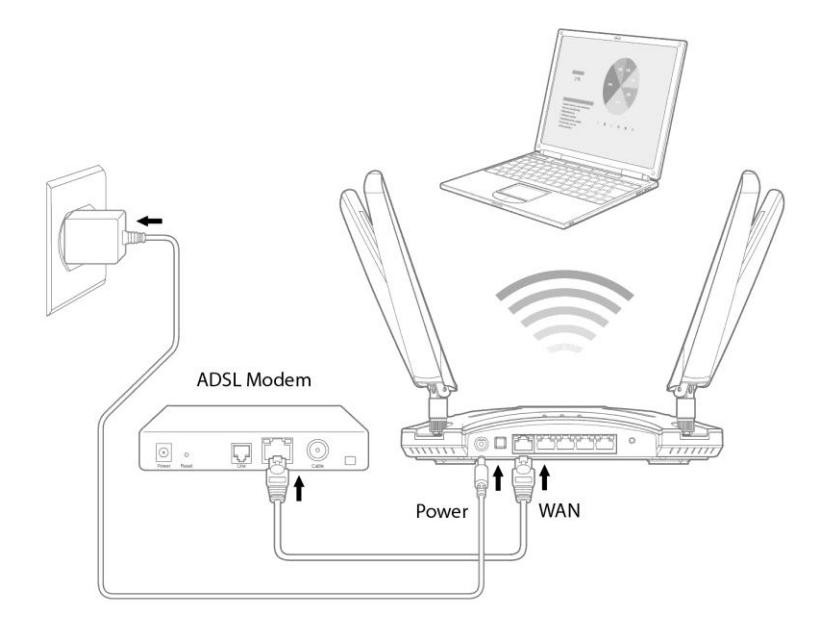

# システムの TCP/IP 設定

## Windows システムの設定:

IP アドレスを自動で取得する

- 1. スタート>コントロールパネル>ネットワークとインターネット>ネットワークと共有センタ ->ネットワーク接続の管理をクリックします。
- 2. インターネットプロトコルバージョン4(TCP/IPv4)をクリックし、プロパティをクリックし ます。
- 3. 自動で IPv4 IP 設定を行いたい場合、自動で IP アドレスを取得するにチェックを入れます。

4. 完成後確定をクリックします。

| 🏺 乙太網路のプロパティ                                                                  | $\times$ | <                                                                                           |   |
|-------------------------------------------------------------------------------|----------|---------------------------------------------------------------------------------------------|---|
| ネットワーク共有                                                                      |          | (TCP/IPv4)のプロパティ ×                                                                          |   |
| 接続の方法:                                                                        |          | 全般 代替の構成                                                                                    |   |
| Killer E2500 Gigabit Ethernet Controller                                      |          | ネットワークでこの機能がサポートされている場合は、IP 設定を自動的に取得することがで<br>きます。サポートされていない場合は、ネットワーク管理者に適切な IP 設定を問い合わせて |   |
| 構成(C)                                                                         |          | ください。                                                                                       |   |
| この接続は次の項目を使用します(O):                                                           |          | ● IP アドレスを自動的に取得する(O)                                                                       |   |
| ☑ Microsoft ネットワーク用クライアント                                                     | •        | ○次の IP アドレスを使う(S):                                                                          |   |
| <ul> <li>Wicrosoft ネットワーク用ファイルとプリンター共有</li> <li>のoS パケット スケジューラ</li> </ul>    | ш        | IP アドレス(I):                                                                                 |   |
|                                                                               |          | サブネット マスク(U):                                                                               |   |
| □ Microsoft Network Adapter Multiplexor Protocol ■ Microsoft LLDP プロトコル ドライパー |          | デフォルト ゲートウェイ(D):                                                                            |   |
| <ul> <li>□ ■ 網際網路通訊協定第6版(TCP/IPv6)</li> </ul>                                 | ,        | ● DNS サーバーのアドレスを自動的に取得する(B)                                                                 |   |
| < >                                                                           |          | ○ 次の DNS サーバーのアドレスを使う(E):                                                                   |   |
| インストール(N) 削除(U) プロパティ(R)                                                      |          | 優先 DNS サー/(-(P):                                                                            |   |
| 説明<br>(TCP/IPv4)のプロパティ                                                        |          | 代替 DNS サー/(-(A):                                                                            |   |
|                                                                               |          |                                                                                             |   |
|                                                                               |          | 」終了時に設定を検証する(L) 詳細設定(V)                                                                     |   |
| OK ++1/1/1                                                                    | L        | OK キャンセル                                                                                    | 1 |
| 11/2/                                                                         |          |                                                                                             | 1 |

## Mac のシステム設定: IP アドレスを自動で取得する

- 1. 左上角のリンゴアイコンをクリックします。
- 2. System Preferences>ネットワーク>設定…をクリック。
- 3. TCP/IP ラベルをクリックし、IPv4 ドロップダウンメニュー設定で DHCP の使用を選択します。
- 4. 完成後クリックしすぐに利用できます。 ○ ● ○ 〈 〉 !!!! ネットワーク Q. 検索 <---> USB Ethernet

| TCP/IP    | DNS WINS 802.1X プロキシ ハードウェア |
|-----------|-----------------------------|
|           |                             |
| IPv4の設定:  | DHCPサーバを使用                  |
| IPv4アドレス: | DHCPリースを更新                  |
| サブネットマスク: | DHCPクライアントID:               |
| ルーター:     | (必要な場合)                     |
| IPv6の設定:  | 自動                          |
| ルーター・     |                             |
| IPv6アドレス: |                             |
| プレフィックス長: |                             |
|           |                             |
|           |                             |
|           |                             |
|           |                             |
|           | キャンセル OK                    |

より多くの TCP/IP 関連情報を取得したい場合、オペレーションシステムの「ヘルプ」内のより 多くの TCP/IP 関連情報をご参照ください。

# 第三章:ワイヤレスルーターの管理設定インターフェース

JWR2100 はスマートウェブサイトグラフィカルユーザインターフェース(GUI)を備えており、 Internet Explorer、Firefox、Chrome、Safari 等の各種ウェブサイトブラウザを通じルーターの 各機能が設定できます。

#### ネットワーク設定ウィザード

初めてこのシステムを使用する際は、ログイン後直接ネットワーク設定ウィザードに入ります。 以下の手順で管理設定インターフェースにログインしてください。

- Internet Explorer、Firefox、Google chrome、Safari 等のウェブブラウザ上でワイヤレスル ーターのデフォルト IP アドレス: 10.10.254 を手動で入力します。
- ログインウィンドウが表示されますので、デフォルトのログインアカウントとパスワードを入 カしてください。デフォルトのアカウント: admin、デフォルトのパスワード: password。

| ログイン           |        |      |       |
|----------------|--------|------|-------|
| http://10.10.1 | 10.254 |      |       |
|                |        |      |       |
|                |        |      |       |
| ユーザー名          |        |      |       |
|                |        |      |       |
| パスワード          |        |      |       |
|                |        |      |       |
|                |        | ログイン | キャンセル |
|                |        |      |       |

#### ☆ご注意

TCP/IP が自動で IP アドレスを取得するようすでに設定されているかどうかご確認ください。

 ネットワーク設定ウィザードに入り、初めてログインする際は。ルーターのデフォストのログ インパスワードを変更し、完了後次ページをクリックしてください。

| アカウント    | admin |  |
|----------|-------|--|
| パスワード    |       |  |
| バスワードを確認 | ····· |  |

## 4. お住まいの国のタイムゾーンを設定し次ページをクリックしてください。

| 現在時刻    | Mon Feb 11 12:33:11 GMT 2019 |
|---------|------------------------------|
| タイムゾーン  | (GMT+08:00) 台北 ▼             |
| NTPサーバー | 0.pool.ntp.org 🔹             |
| NTP同期   | 12 時間(更新間隔)                  |
|         |                              |

5. ワイドエリアネットワークの設定は個々のニーズにより調整できます。確認後次ページへをク リックしてください。

| 接続モート | 8 |
|-------|---|
|       |   |

| CP(自動 | 設定) | •      |
|-------|-----|--------|
| OP    | (自動 | (自動設定) |

現在のIPアドレス

現在のサブネットマスク

ホスト名 (オブション)

 ローカルエリアネットワークの設定は個々のニーズにより調整できます。デフォルト値を使用 するよう勧めしますが、確認後次ページへをクリックしてください。

| ホスト名               | J5-582524                     |
|--------------------|-------------------------------|
| IPアドレス             | 10.10.254                     |
| サブネットマスク           | 255.255.255.0/24 🔹            |
| DHCPサーバー           | ON O                          |
| 開始IP               | 10.10.100                     |
| 終了IP               | 10.10.200                     |
| サブネットマスク           | 255.255.255.0/24              |
| プライマリDNSサーバー       | 8.8.8.8                       |
| セカンダリDNSサーバー       | 8.8.4.4                       |
| デフォルトゲートウェイ        | 10.10.254                     |
| リース時間              | 86400                         |
| 7. ワイヤレスネットワーク設定は個 | ∃々のニーズにより調整できます。2.4G/5Gのデフォルト |

| SSID 及び検証 | 用パスワードは変更されること | を | お勧めし、確認 | 認後は完成を押してください。 |
|-----------|----------------|---|---------|----------------|
| ワイヤレス2.4G | ON             |   | ワイヤレス5G |                |
| <br>-<br> |                |   |         |                |

| ネットワークモード    | 11b/g/n混合モード     | ネットワークモード    | [11ac/n/a ▼      |
|--------------|------------------|--------------|------------------|
| ワイヤレス名(SSID) | J5-2.4G-B0A441   | ワイヤレス名(SSID) | J5-5G-B409B5     |
| 国/地域         | <b></b>          | 国/地域         | <b></b>          |
| セキュリティモード    | (₩PA/₩PA2パーソナル ▼ | セキュリティモード    | (WPA/WPA2パーソナル ▼ |
| WPA暗号化       | TKIP-AES         | WPA暗号化       | TKIP-AES 🔹       |
| バスフレーズ       | 12345678         | バスフレーズ       | 12345678         |
| キー更新間隔       | 3600 秒(21800)    | 牛一更新間隔       | 3600 秒(≥1800)    |
|              |                  |              |                  |
|              |                  |              |                  |

## 通常の設定

# ネットワークマップの説明:

基本設定を終えた後はルーターのメイン画面に移り、「ネットワークマップ」にて SSID、セキュリティモード、暗号化の設定、ネットワークスイッチ、ディスプレイへの出力状況等、現在の 2.4G と 5G の状態を確認します。

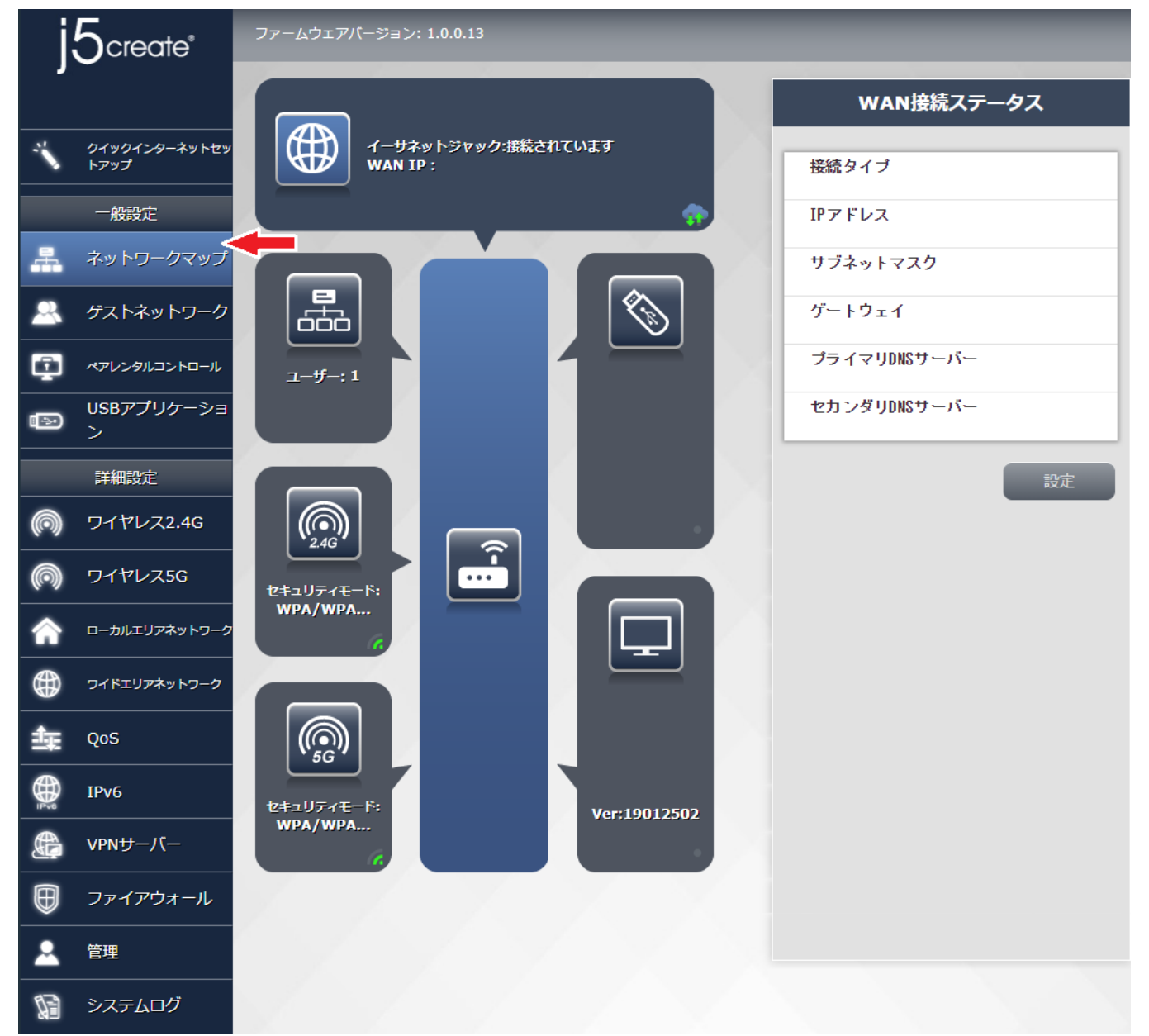

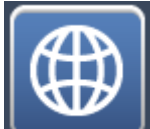

▶ ワイドエリアネットワークとの接続状態:現在のワイドエリアネットワークとの接続 タイプ、ネットワークアドレス、Web マスク、ゲートウェイの設定等の数値を素早く確認します。

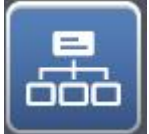

Land ユーザーの接続状態:現在ルーターに接続しているユーザー名と使用ネットワークアドレスをはっきり確認します。

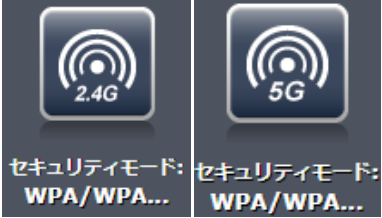

WPA/WPA... WPA/WPA... 2.4Gと5Gのネットワーククイック設定:

ワイヤレスネットワーク名(SSID)、Wi-Fi スイッチ、お住まいの国/地域、セキュリティモード/ 暗号化方式/検証パスワードとパスワードの交換周期をクイック設定します。設定を終えた後は 「適用」を押し、システムを再起動して、設定を終えます。

| ネッ | トワークモー | ۳. |
|----|--------|----|
|    |        |    |

| (11ac/n/a                          | • |
|------------------------------------|---|
| ワイヤレス名(SSID)<br>J5-5G-B409B5       |   |
| <b>国/地域</b>                        | T |
| <b>セキュリティモード</b><br>(₩PA/₩PA2パーソナル | Ŧ |
| WPA暗号化<br>(TKIP-AES                | T |
| <b>バスフレーズ</b><br>12345678          |   |

キー更新間隔

[3600] **秒(≥1800)** 

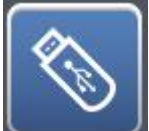

📕 外部 USB ディスクの状態:

現在使用中の USB ディスクの状態を確認し、この画面から USB ディスクの安全な取り外し、ファ イル転送サーバー (FTP) の設定、ネットワークへの切り替えができ、設定を終えた後は「適用」を 押し、システムを再起動して、設定を終えます。

| 外部USBディスクン       | ステータス |
|------------------|-------|
|                  |       |
| モデル名             |       |
| 總容量              |       |
| 空き容量             |       |
| ディスクの安全な取<br>り外し | 取り外す  |
| FTPサーバー          |       |
| ネットワークコンピュータ     | ON    |
|                  | 適用    |

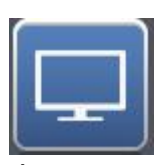

|ディスプレイの状態:現在接続している HDMI / VGA ディスプレイの状態を確認しま

す。

| ディスプレイステータス       |
|-------------------|
| ディスプレイタイプ:        |
| N/A               |
| ディスプレイモデル:        |
| N/A               |
| 接続デバイス:<br>N/A    |
| リセットディスプレイ リフレッシュ |

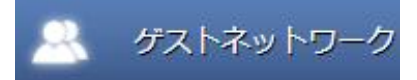

# ゲストネットワークの設定

この機能の特徴は 2.4G/5G 帯域において 1 組のローカルエリアネットワークとは隔離しつつ同時 にインターネットに接続可能なワイヤレス AP を設定することにあり、ゲストにネットワークを提 供しながら同時に内部データの漏洩を気にする必要もなく、利便性と安全性を兼ね備えた能力を 達成することにあります。当社でもユーザーが開放する時間を決定できるようにすることで、よ り管理しやすくしています。

| 2.4G              |                   |
|-------------------|-------------------|
| ₩i-Fiアップ/ダウン      | ON                |
| ワイヤレス名(SSID)      | guest-2.4g-BOA441 |
| セキュリティモード         | WPA/WPA2パーソナル ▼   |
| WPA暗号化            | TKIP/AES          |
| バスフレーズ(8文字以上)     | 12345678          |
| バスフレーズ/WEPキーを表示する | ○ 有効にする ● 無効にする   |
| アクセス時間            |                   |

| 56                |                 |
|-------------------|-----------------|
| ₩i-Fiアップ/ダウン      | ON              |
| ワイヤレス名(SSID)      | guest-5g-B409B5 |
| セキュリティモード         | ₩PA/₩PA2パーソナル ▼ |
| WPA暗号化            | TKIP/AES        |
| パスフレーズ(8文字以上)     | 12345678        |
| バスフレーズ/WEPキーを表示する | ◎ 有効にする 💿 無効にする |
| アクセス時間            | - 18:00 無効にする ▼ |
|                   |                 |

訪問客へのネットワークの開放の仕方

- 1. Wi-Fi スイッチをオンにします。
- 2. 使用したい Wi-Fi 名/暗号化方式/ワイヤレスパスワードを入力します。
- 3. パスワードをディスプレイに表示させたい場合、「ワイヤレスディスプレイ」に表示させたい 場合、「検証パスワード/WEP キーの表示」の起動を選択してください。
- 4. 使用時間を設定します。
- 5. 「適用」を押し、システムが再起動して、設定を終えます。

## 保護者制限の設定

ユーザーのネットワーク使用可能時間を保護者が制限し、個々のユーザーごとに使用時間を決定 できます。画面の指示にしたがって操作することで簡単に設定を終えることができます。

| ペアレンタルコン<br>にする | トロールを有 | ·効<br>ON |     |     |     |        |
|-----------------|--------|----------|-----|-----|-----|--------|
| ユーザーリスト         |        |          | •   | b   |     |        |
| ユーザー名           |        | MACアドレス  | 4   | b   | X   | X      |
| クライアントスケジュー     | ιL     |          |     |     |     | □すべて適用 |
| ユーザー名           |        | N/A      |     |     |     |        |
| MACアドレス         | /      |          |     |     |     |        |
| Sun             | Mon    | Tue      | Wed | Thu | Fri | Sat    |
| 00-02           |        |          |     |     |     |        |
| 02-04           |        |          |     |     |     |        |
| 04-06           |        |          |     |     |     |        |
| 00-10           |        |          |     |     |     |        |
| 10-12           |        |          |     |     |     |        |
| 12-14           |        |          |     |     |     |        |
| 14-16           |        |          |     |     |     |        |
| 16-18           |        |          |     |     |     |        |
| 18-20           |        |          |     |     |     |        |
| 20-22           |        |          |     |     |     |        |
| 22-24           |        |          |     |     |     |        |

1. 「ユーザースケジュール」リストから管理したいユーザーを選択します。

 2. 開放する時間をクリックし、上方の開放日をクリックし、終日開放か時間指定か、または毎週 開放する固定時間を選択します。

「適用」を押し、システムが再起動して、設定を終えます。

## USB アプリケーション

JWR2100 ルーターは USB2.0 ポート1 個を提供し、USB デバイスの接続に使用します。本機能を操 作する前に、まず USB デバイスを接続し、必要に応じフラッシュドライブまたはプリンターを接 続します。

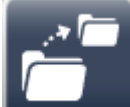

**Lender** USB ストレージデバイスの機能:ユーザーは USB 上でルーターによりシェアしたファイルにアクセスできます。

- 「ファイル転送サーバー(FTP)」をクリックした際の、上から下までの機能の紹介。
- 1. ファイル転送サーバー(FTP):この機能のオンオフを設定できます。
- 2. サーバー名:使用するサーバー名を設定します。
- 3. FTP 通信ポート:デフォルト値での使用を勧めします。
- 4. 最大接続数: FTP が同一時間に使用開放できる回線数を設定します。
- 5. 匿名ログイン: FTP を開放し匿名ログイン機能を提供するかどうかを設定します。
- ディレクトリの作成:接続するユーザーが FTP サーバー上でフォルダ権限を追加できるよう開 放するかどうかを設定します。
- 7. ファイル/ディレクトリの削除、名称変更:オープン接続ユーザーが FTP サーバー上で ファイル/ディレクトリを削除、名称変更の権限があるかどうかを設定します。
- 8. アップロード/ダウンロード(bps):各接続のアップロードとダウンロードの速度を設定します。 設定を終えましたら「適用」を押し、システムが再起動して、設定を終えます。

| JSBアフリケーション           |                 |  |
|-----------------------|-----------------|--|
| <b>FTPサ</b> ーパー       | ネットワークコンピュータ    |  |
| FTPサーバー設定             |                 |  |
| FTPサーバー               |                 |  |
| サーバー名                 | FTPServer       |  |
| ₣₽₽ポート                | 21              |  |
| 最大接続数                 | 5               |  |
| 匿名ログイン                | ● 有効にする ● 無効にする |  |
| ディレクトリを作成             | ● 有効にする ● 無効にする |  |
| ファイル/ディレクトリを削除        | ● 有効にする ● 無効にする |  |
| ファイル/ディレクトリの名前<br>を変更 | ● 有効にする ● 無効にする |  |
| アップロード (bps)          | ○ 有効にする ● 無効にする |  |
| ダウンロード(bps)           | ○ 有効こする ● 無効こする |  |

☆ご注意

FTP Client を開き 10.10.254 に接続し、管理インターフェースと同じアカウントとパスワードを使用してください。

「ネットワークコンピュータ」をクリックし、上から下へ機能の紹介。

- 1. ネットワークコンピュータの設定:この機能のオン/オフが設定できます。
- 2. ワークグループ:ワークグループ名を設定できます。

3. NetBIOS 名: NetBIOS 名を設定できます。

設定を終えましたら「適用」を押し、システムが再起動して、設定を終えます。

| FTPサーバー             | ネットワークコンピュータ |
|---------------------|--------------|
| ネットワークコンピュータ設定      |              |
| ネットワークコンピュータ        |              |
| ワークグループ             | WORKGROUP    |
| NetBIOS名            | J5-582524    |
| $\langle / \rangle$ | 戻る適用         |

☆ご注意

<u>¥¥10.10.254</u>に接続し、管理インターフェースと同じアカウントとパスワードを使用してくだ さい。

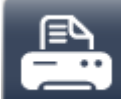

▲ ネットワークプリンタサーバー機能:ルーター上にUSB ポートのプリンタを接続し、 ユーザーはローカルエリアネットワークのプリンタが使用できるようになります。設定を終えま したら「適用」を押し、システムが再起動して、設定を終えます。

| ネットワークプリンターサーバ      | - |  |    |    |
|---------------------|---|--|----|----|
| ネットワークプリンターサーバ<br>ー |   |  |    |    |
|                     |   |  |    |    |
|                     |   |  |    |    |
| א-םע                |   |  | 戻る | 適用 |

## DLNA

LINA サーバー機能: DLNA サーバーを介して USB デバイス内の高画質ビデオ、写真、音楽を再生できます。DLNA スイッチと設定したい DLNA サーバー名を設定し、設定を終えましたら 「適用」を押し、システムが再起動して、設定を終えます。

| DLNAサーバー設定 |             |
|------------|-------------|
| DLNAサーバー   |             |
| サーバー名      | MediaServer |
|            | 戻る 適用       |

☆ご注意

ワイヤレスルーターは FAT、NTFS 等をはじめ、ほとんどの USB ストレージデバイスフォーマット をサポートしています。

USB デバイスを削除する場合、管理インターフェースから削除します。

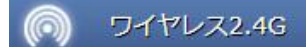

## ワイヤレスネットワーク 2.4G の設定

このページは 2.4G ワイヤレスネットワークの設定です。この設定ページではワイヤレスネットワ ークのセキュリティを更に高めた設定ができ、特殊な要求がない場合はデフォルト値を維持する ことをお勧めします。詳細な設定については、Wi-Fiの詳細な設定資料をご参照ください。

基本設定:

- Wi-Fi オン/オフ: 2.4G ワイヤレスネットワークのオン/オフを設定します。
- ネットワークモード:現在の 2.4G ワイヤレスネットワークのモードを確認します。
- ワイヤレスネットワーク名:使用するワイヤレスネットワーク名(SSID)を設定できます。
- サポートチャンネル/周波数:現在の2.4G ワイヤレスネットワークのチャンネルを選択します。このオプションを変更することで、他のルーター又はワイヤレス信号が同一周波数を使用することによる信号の不安定な状況を改善できます。
- MAC アドレス:ルーターの MAC アドレスを表示します。

設定を終えましたら「適用」を押し、システムが再起動して、設定を終えます。

| 基本           |                   |
|--------------|-------------------|
| 無線ネットワーク     |                   |
| ₩i-Fiアップ/ダウン |                   |
| ネットワークモード    | 11b/g/n混合モード      |
| ワイヤレス名(SSID) | J5-2.4G-B0A441    |
| サポートチャネル     | チャネル 1~11         |
| 周波数(CH)      | 自動選択    ▼         |
| MACアドレス      | 00:05:1B:B0:A4:41 |

HT 物理モード:

この設定ページは802.11nを設定するもので、当該ルーターの802.11nネットワーク設定値をカ スタマイズできます。特殊な要求がない場合、システムのデフォルト値を維持することをお勧め します。設定を終えましたら「適用」を押し、システムが再起動して、設定を終えます。

| HT物理モード           |                 |
|-------------------|-----------------|
| 動作モード             | 混合モード・・・・       |
| チャネル帯域幅           | 20/40M自動 ▼      |
| ガード間隔             | 自動              |
| 変調および符号化方式(MCS)   | 自動              |
| 時空間ブロックコード(STBC)  | ● 有効にする ● 無効にする |
| 逆方向グラント(RDG)      | ● 有効にする ● 無効にする |
| 集約MSDU (A-MSDU)   | ● 有効にする ● 無効にする |
| 自動ブロックACK         | ● 有効にする 🔎 無効にする |
| BAリクエストを拒否する      | ● 有効にする ● 無効にする |
| 20/40M共存          | ● 有効にする ● 無効にする |
| 低密度パリティチェック(LDPC) | ● 有効にする ● 無効にする |
| 送信MIMO空間ストリーム     | 2 •             |
| 受信MIMO空間ストリーム     | 2 •             |

適用

#### 上級:

この設定は 2.4Gの詳細な設定で、2.4G BG 保護モード、伝送速度などの個々の設定をカスタマイズできます。特殊な要求がない場合、システムのデフォルト値を維持することをお勧めします。 設定を終えましたら「適用」を押し、システムが再起動して、設定を終えます。

| 高度なワイヤレス          |                 |
|-------------------|-----------------|
| BG保護モード           | 自動 ▼            |
| ビーコン間隔            | 100 ミリ秒(20-999) |
| データビーコンレート (DBR)  | 1 ミリ秒(1-255)    |
| フラグメントしきい値        | 2346 (256-2346) |
| RTSしきい値           | 2347 (1-2347)   |
| דאוק-             | 100 (1-100)     |
| 短いプリアンブル          | ● 有効にする ● 無効にする |
| 短いスロット            | ● 有効にする ● 無効にする |
| パケット集約            | ● 有効にする ● 無効にする |
| 国/地域              | 台湾▼             |
| #i-Fiマルチメディア(₩₩₩) |                 |
| WMM对応             | ● 有効にする ● 無効にする |
| APSD対応            | ● 有効にする ● 無効にする |
| <br>DLS対応         | ● 有効にする ● 無効にする |

セキュリティの設定:

このページでは 2.4G ワイヤレスネットワークのセキュリティを詳細に設定できます。

セキュリティモード: 2.4G ワイヤレス信号のオン/オフと暗号化モードを選択し、WEP と WPA/WPA2 セキュリティ暗号化モードをサポートします。

セキュリティモードに WPA/WPA2 パーソナルモードが設定されている場合、検証用パスワード欄に は 8~64 ビットのパスワードが入力できます。

| 基本   上級   セキュリティ             | WPS ステーションリスト 統計       |
|------------------------------|------------------------|
| ワイヤレス名(SSID):J5-2.4G-BOA441  |                        |
| セキュリティモード                    | (₩PA/₩PA2パーソナル ▼       |
| WPA (Wi-Fi Protected Access) |                        |
| WPA暗号化                       | ● TKIP ● AES ● TKIPAES |
| パスフレーズ                       | 12345678               |
| 十一更新間隔                       | 3600 秒(21800)          |
| ScreenWave ディスプレイ            |                        |
| バスフレーズ/WEPキーを表示する            | ● 有効にする ● 無効にする        |
| ワイセレフMACフィルター                |                        |
| デフォルトポリシー                    |                        |
|                              |                        |

ScreenWave ディスプレイ:この設定ではユーザーが JWR2100 ワイヤレス投影時にワイヤレスログ インキーがみられるようにするかどうかが決定できます。

| 基本 上級 セキュリテ                  | Fィ WPS ステーションリスト 統計                   |
|------------------------------|---------------------------------------|
| ワイヤレス名(SSID):J5-2.4G-BOA441  |                                       |
| セキュリティモード                    | WPA/WPA2パーソナル ▼                       |
| WPA (Wi-Fi Protected Access) |                                       |
| WPA暗号化                       | ● TKIP ● AES ● TKIPAES                |
| パスフレーズ                       | 12345678                              |
| キー更新間隔                       | <mark>3600</mark> 秒(≥1800)            |
| ScreenWave ディスプレイ < 💻        |                                       |
| パスフレーズ/WEPキーを表示する            | ● 有効にする ● 無効にする                       |
| ワイヤレスMACフィルター                |                                       |
| デフォルトポリシー                    | · · · · · · · · · · · · · · · · · · · |
|                              | 適用                                    |

パスフレーズ/WEP キー表示を有効にした場合に入力画面で見られる SSID とキーの概要図。

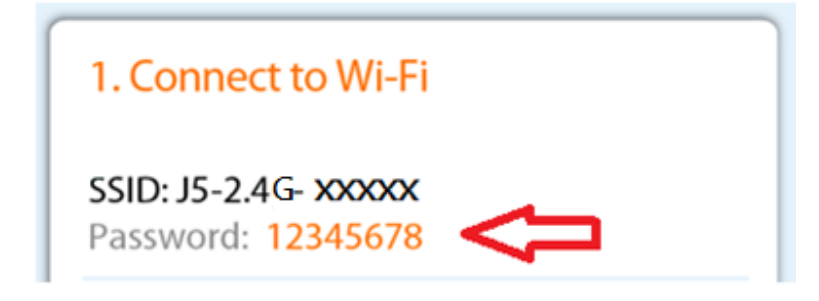

パスフレーズ/WEP キーを表示しない場合に入力画面で見られる概要図。

1. Connect to Wi-Fi

SSID: J5-2.4G- XXXXXX

WPS の設定:

以下のいずれかの方法で WPS クライアントに簡単に接続できます。

- ルーターの WPS ボタンを押し、その後クライアント側のワイヤレスネットワークカード上の WPS ボタンを押して接続を待ちます。
- 2. クライアント側でベースステーションの PIN コードを入力して接続を待ちます。
- インターフェース上の「デバイスにコネクト」ボタンを押し、その後クライアント側のワイ ヤレスネットワークカード上の WPS ボタンを押して接続を待ちます。
- クライアント側の PIN コードを取得し、「PIN コードでデバイスに接続する」欄に入力し、 「デバイスにコネクト」を押して接続を待ちます。

| 基本 上級 セキュリティ                | WPS ステーションリスト 統計     |
|-----------------------------|----------------------|
| WPS (Wi-Fi Protected Setup) |                      |
| WPS                         |                      |
| ₩₽ჽサマリー                     |                      |
| ワイヤレス名 (SSID)               | J5-2.4G-B0A441       |
| AP PIN⊐− F                  | 15763853 新しいPINを生成する |
| WPSステータス                    | アイドル                 |
| デバイス構成                      |                      |
| プッシュボタンによる構成                | デバイスを接続              |
| ピンコードによる構成                  | デバイスを接続              |

ステーションリスト: このページでは現在ルーターに接続しているユーザーの使用状況を表示します。

| 基本上級     | セキュリティ         | WPS     | ステーションリスト         | 糸 充言十  |
|----------|----------------|---------|-------------------|--------|
| 無線ネットワーク |                |         |                   |        |
| MACアドレス  | Aid PSM MimoPS | TX Rate | RSSI Last RX Rate | 接続時間   |
|          |                |         | N/A               |        |
|          |                |         |                   |        |
|          |                |         |                   |        |
|          |                |         |                   |        |
|          |                |         |                   |        |
|          |                |         |                   |        |
|          |                |         |                   |        |
|          |                |         |                   |        |
|          |                |         |                   |        |
|          |                |         |                   |        |
|          |                |         |                   |        |
|          |                |         |                   |        |
|          |                |         |                   |        |
|          |                |         |                   |        |
|          |                |         |                   | リフレッシュ |

## 統計

このページでは現在の Wi-Fi パケット伝送状況を確認でき、「リセット」ボタン又は「リフレッシュ」ボタンを押して現在のデータを取得します。

| 基本        | 上級      | セキュリティ       | WPS | ステーションリスト | 統計   |         |
|-----------|---------|--------------|-----|-----------|------|---------|
| 送信統計      |         |              |     |           |      |         |
| Tx成功      |         |              |     |           |      | 0       |
| T×再試行回對   | ţ       |              |     |           |      | 0       |
| Tx失敗後の副   | 賦行      |              |     |           |      | 0       |
| RTSがCTSをコ | E常に受信しま | ました          |     |           |      | 0       |
| RTSがCTSを受 | き信できません | んでした         |     |           |      | 0       |
| 受信統計      |         |              |     |           |      |         |
| フレームが正    | E常に受信され | れました         |     |           |      | 2537681 |
| CRCエラー付   | きでフレーム  | が受信されました<br> |     |           |      | 2011866 |
| 1         |         | Y. X         |     | × × •     | リセット | リフレッシュ  |

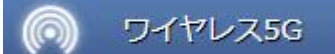

## ワイヤレスネットワーク 5G の設定

このページは5Gワイヤレスネットワークの設定です。この設定ページではワイヤレスネットワークのセキュリティを更に高めた設定ができ、特殊な要求がない場合は、デフォルト値を維持することをお勧めします。詳細な設定については、Wi-Fiの詳細な設定資料をご参照ください。

基本設定:

- Wi-Fi オン/オフ:5G ワイヤレスネットワークのオン/オフを設定します。
- ネットワークモード:現在の5Gワイヤレスネットワークのモードを確認し、802.11 ac/n/a などのモードをサポートします。
- ワイヤレスネットワーク名:使用するワイヤレスネットワーク名(SSID)を設定できます。
- サポートチャンネル/周波数:現在の5Gワイヤレスネットワークのチャンネルを選択します。
   このオプションを変更することで、他のルーター又はワイヤレス信号が同一周波数を使用することによる信号の不安定な状況を改善できます。
- MAC アドレス:ルーターの MAC アドレスを表示します。

#### 設定を終えましたら「適用」を押し、システムが再起動して、設定を終えます。

| 基本 上級 セキュリティ | WPS ステーションリスト 統計  |
|--------------|-------------------|
| 無線ネットワーク     |                   |
| ₩i-Fiアップ/ダウン |                   |
| ネットワークモード    | 11ac/n/a          |
| ワイヤレス名(SSID) | J5-5G-B409B5      |
| サポートチャネル     | CH 149~165 T      |
| 周波数 (CH)     | 自動選択              |
| MACアドレス      | 00:05:1B:B4:09:B5 |

HT 物理モード:

この設定ページは 802.11 ac/n/a を設定するもので、当該ルーターの 802.11 ac/n/a ネットワー ク設定値をカスタマイズできます。特殊な要求がない場合、システムのデフォルト値を維持する ことをお勧めします。設定を終えましたら「適用」を押し、システムが再起動して、設定を終え ます。

| HT物理モード             |                 |
|---------------------|-----------------|
| 動作モード               | 混合モード ・         |
| チャネル帯域幅             | 20/40M自動 ▼      |
| ガード間隔               | 自動 ▼            |
| 変調および符号化方式(MCS)     | 自動 ▼            |
| 時空間ブロックコード(STBC)    | ● 有効にする ● 無効にする |
| 逆方向グラント(RDG)        | ● 有効にする ● 無効にする |
| 集約MSDU (A-MSDU)     | ● 有効にする ● 無効にする |
| 自動ブロックACK           | ● 有効にする ● 無効にする |
| BAリクエストを拒否する        | ● 有効こする ● 無効こする |
| 20/40M共存            | ● 有効にする ● 無効にする |
| 低密度バリティチェック(LDPC)   | ● 有効にする ● 無効にする |
| VHTオプション            |                 |
| VHTチャネル帯域幅          | 80M <b>•</b>    |
| VHT時空間ブロックコード(STBC) | ● 有効にする ● 無効にする |
| VHTショートガード間隔        | ● 有効にする ● 無効にする |
| VHT B₩シグナリング        | ● 有効にする ● 無効にする |
| VHT LDPC            | ● 有効にする ● 無効にする |
|                     | 4 •             |
|                     | 4 •             |
|                     |                 |

上級:

この設定は5Gの詳細な設定で、BG保護モード、伝送速度等の個々の設定をカスタマイズできま す。特殊な要求がない場合、システムのデフォルト値を維持することをお勧めします。設定を終 えましたら「適用」を押し、システムが再起動して、設定を終えます。

| 基本 」 上級セキュリティ           | WPS ステーションリスト 統計 |  |  |  |
|-------------------------|------------------|--|--|--|
| 高度なワイヤレス                |                  |  |  |  |
| BG保護モード                 | 自動 ▼             |  |  |  |
| ビーコン間隔                  | 100 ミリ秒(20-999)  |  |  |  |
| データビーコンレート (DBR)        | 1 ミリ秒(1-255)     |  |  |  |
| フラグメントしきい値              | 2346 (256-2346)  |  |  |  |
| RTSしきい値                 | 2347 (1-2347)    |  |  |  |
| דאייס-                  | 100 (1-100)      |  |  |  |
| 短いプリアンブル                | ● 有効にする ● 無効にする  |  |  |  |
| 短いスロット                  | ● 有効にする ● 無効にする  |  |  |  |
| バケット集約                  | ● 有効にする ● 無効にする  |  |  |  |
| 国/地域                    | 台湾               |  |  |  |
| キャリア検出                  | ● 有効にする ● 無効にする  |  |  |  |
| マルチユーザーMIMO/T×ビームフォーミング | ● 有効にする ● 無効にする  |  |  |  |
| Wi-Fiマルチメディア(WMM)       |                  |  |  |  |
| WMM対応                   | ● 有効にする ● 無効にする  |  |  |  |
| APSD対応                  | ● 有効にする ● 無効にする  |  |  |  |
| DLS対応                   | ● 有効にする ● 無効にする  |  |  |  |
|                         | · <b>法</b> 田     |  |  |  |

セキュリティの設定:

このページでは5Gワイヤレスネットワークのセキュリティを詳細に設定できます。

セキュリティモード:5G ワイヤレス信号のオン/オフと暗号化モードを選択し、WPA/WPA2 パーソ ナルセキュリティ暗号化モードとWPA/WPA2 企業セキュリティ暗号化モードをサポートします。 セキュリティモードにWPA/WPA2 パーソナルセキュリティモードが設定されている場合、暗号化オ プションには AES 暗号化又は TKIPAES 暗号化が使用でき、検証パスワードとキー更新サイクルは カスタマイズできます。

| 基本 上級 セキュリティ                 | WPS ステーションリスト 統計  |
|------------------------------|-------------------|
| ワイヤレス名(SSID):J5-5G-B409B5    |                   |
| セキュリティモード                    | (₩PA/₩PA2パーソナル ▼) |
| WPA (Wi-Fi Protected Access) |                   |
| WPA暗号化                       | ● AES ● TKIPAES   |
| パスフレーズ                       | 12345678          |
| キー更新間隔                       | 3600 秒(21800)     |
| ScreenWave ディスプレイ            |                   |
| パスフレーズ/WEPキーを表示する            | ● 有効にする ● 無効にする   |
|                              |                   |
| ワイヤレスMACフィルター                |                   |
| デフォルトポリシー                    | 無効にする ▼           |
|                              | 適用                |

ScreenWave ディスプレイ:この設定ではユーザーが JWR2100 ワイヤレス投影時にワイヤレスログ インキーを見ることができるかどうかを決定できます。

| 基本 上級 セキュリテ                  | ・ィ WPS ステーションリスト 統計        |
|------------------------------|----------------------------|
| ワイヤレス名(SSID):J5-5G-B409B5    |                            |
| セキュリティモード                    | WPA/WPA2パーソナル ▼            |
| WPA (Wi-Fi Protected Access) |                            |
| WPA暗号化                       | ● AES ● TKIPAES            |
| パスフレーズ                       | 12345678                   |
| 牛一更新間隔                       | <mark>3600</mark> 秒(21800) |
| ScreenWave ディスプレイ            |                            |
| パスフレーズ/WEPキーを表示する            | ● 有効にする ● 無効にする            |
|                              |                            |
| ワイヤレスMACフィルター                |                            |
| デフォルトポリシー                    | 無効にする ▼                    |
|                              | 適用                         |

パスフレーズ/WEP キー表示を有効にした場合に入力画面で見られる SSID とキーの概要図。

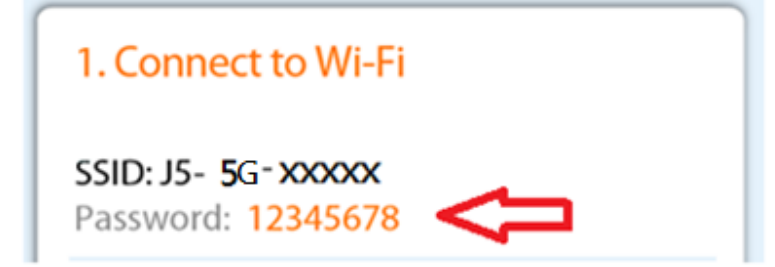

検証パスワード/WEP キーを表示しない場合に入力画面で見られる概要図。

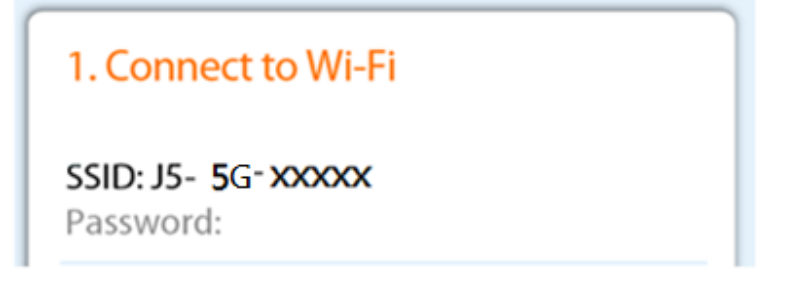

WPS の設定:

以下のいずれかの方法で WPS クライアントに簡単に接続できます。

- ルーターの WPS ボタンを押し、その後クライアント側のワイヤレスネットワークカード上の WPS ボタンを押して接続を待ちます。
- 2. クライアント側でベースステーションの PIN コードを入力して接続を待ちます。
- インターフェース上の「デバイスにコネクト」ボタンを押し、その後クライアント側のワイ ヤレスネットワークカード上の WPS ボタンを押して接続を待ちます。
- クライアント側の PIN コードを取得し、「PIN コードでデバイスに接続する」欄に入力し、 「デバイスにコネクト」を押して接続を待ちます。

| 基本 上級 セキュリティ                | WPS ステーションリスト 統計     |  |  |  |  |
|-----------------------------|----------------------|--|--|--|--|
| WPS (Wi-Fi Protected Setup) |                      |  |  |  |  |
| WPS                         | ON                   |  |  |  |  |
| ₩₽ჽサマリー                     |                      |  |  |  |  |
| ワイヤレス名(SSID)                | J5-5G-B409B5         |  |  |  |  |
| AP PINコード                   | 00024853 新しいPINを生成する |  |  |  |  |
| WPSステータス                    | アイドル                 |  |  |  |  |
| デバイス構成                      |                      |  |  |  |  |
| プッシュボタンによる構成                | デバイスを接続              |  |  |  |  |
| ピンコードによる構成                  | デバイスを接続              |  |  |  |  |

## ステーションリスト: このページでは現在ルーターに接続しているユーザーの使用状況を表示します。

| 基本上級     | セキュリティ         | WPS     | ステーションリスト         | 統言十  |        |
|----------|----------------|---------|-------------------|------|--------|
| 無線ネットワーク |                |         |                   |      |        |
| MACアドレス  | Aid PSM MimoPS | TX Rate | RSSI Last RX Rate | 接続時間 |        |
|          |                |         | N/A               |      | _      |
|          |                |         |                   |      |        |
|          |                |         |                   |      |        |
|          |                |         |                   |      |        |
|          |                |         |                   |      |        |
|          |                |         |                   |      |        |
|          |                |         |                   |      |        |
|          |                |         |                   |      |        |
|          |                |         |                   |      |        |
|          |                |         |                   |      |        |
|          |                |         |                   |      |        |
|          |                |         |                   |      |        |
|          |                |         |                   |      | リフレッシュ |

## 統計

このページでは現在のWi-Fiパケット伝送状況を確認でき、「リセット」ボタン又は「リフレッシュ」ボタンを押して現在のデータを取得します。

| 基本        | 上級            | セキュリティ    | WPS | ステーションリスト | 統計   |          |
|-----------|---------------|-----------|-----|-----------|------|----------|
| 送信統計      |               |           |     |           |      |          |
| Т×成功      |               |           |     |           |      | 0        |
| T×再試行回要   | <del>بر</del> |           |     |           |      | 0        |
| Tx失敗後の副   | 퇘衍            |           |     |           |      | 0        |
| RTSがCTSをコ | E常に受信し        | ました       |     |           |      | 0        |
| RTSがCTSを多 | 8信できませ,       | んでした      |     |           |      | 0        |
| 受信統計      |               |           |     |           |      |          |
| フレームが正    | E常に受信され       | れました      |     |           |      | 3134545  |
| CRCエラー付   | きでフレーム        | ₄が受信されました |     |           |      | 13183432 |
| 1         |               | <u> </u>  |     | X . X .   | リセット | > リフレッシュ |

## ローカルエリアネットワークの設定

設定ページ左側の「詳細設定」のローカルエリアネットワークをクリックすることで、ローカル エリアネットワークの詳細な設定ページに移動できます。このページではルーターのローカルエ リアネットワークに対しパソコン本体の名称、ネットワークアドレス、ネットワークマスク、 DHCP サーバーの手動又は自動設定値等のdが行え、入力を終えたら「適用」を押し設定値を有効 にします。

ローカルエリアネットワーク

## ローカルエリアネットワーク

| ホスト名         | J5-582524             |
|--------------|-----------------------|
| IPアドレス       | 10.10.254             |
| サブネットマスク     | 255.255.255.0/24 🔹    |
| MACアドレス      | 00:05:1B:58:D1:7A     |
| つнсрサーバー     |                       |
| 開始IP         | 10.10.100             |
| 終了IP         | 10.10.200             |
| サブネットマスク     | 255.255.255.0/24 🔹    |
| デフォルトゲートウェイ  | 10.10.254             |
|              |                       |
| 静的に割り当てられました | 這加                    |
| MACアドレス      | XX:XX:XX:XX:XX        |
| IPアドレス       | XXX • XXX • XXX • XXX |
| MACアドレス      | IPアドレス                |
|              | N/A                   |
|              |                       |
|              |                       |

特定の IP を特定の機器に指定したい場合、手動によりこの目的を達することができます。3 組の 手動割当をサポートしており、使用方法としては「MAC アドレス」に当該デバイスの MAC アドレ スを入力するとともに、「ネットワークアドレス」に指定したい IP を入力します。

☆ご注意

IP アドレスはルーターのアドレスと同じネットワークセグメント上になければなりません。

## ワイドエリアネットワークの設定

ワイドエリアネットワーク設定は標準ルーター操作モード、ワイヤレスブリッジモード、ネット ワークブリッジモードに分けられます。

また「ワイヤレスブリッジモード」と「ネットワークブリッジモード」ではさらに「プロジェク ションメニュー機能」を使用し、指定したルーターを画面出力用に選択できます。

## 標準ルーター操作モード

標準ルーター操作モードをクリックし、設定画面に入ります。このモードでは静態モード(固定 IP アドレス)、動態モード(IP アドレスの自動取得)、PPPoE(浮動 IP アドレス)をサポートして おり、設定を終えたら「適用」を押し設定値を有効にします。

ワイドエリアネットワーク

| 標準ルーター操作モード  |                           | ≉ットワークブリ・<br>∽ <u>ШШ⊥</u> ® |
|--------------|---------------------------|-----------------------------|
| 希望するモードを選択する |                           |                             |
| 接続モード        | DHCP(自動設定) 🔻              |                             |
| DHCP(自動設定)   | 静的モード(固定IP)<br>DHCP(自動設定) |                             |
| ホスト名(オブション)  | PPPOE (ADSL)              |                             |
|              |                           |                             |
| 現在のIPアドレス    |                           |                             |
| 現在のサブネットマスク  |                           |                             |

## ワイヤレスブリッジモード

- JWR2100 管理ページに移動→ワイドエリアネットワーク→ワイヤレスブリッジモードをクリックします。
- 2. 固定 IP 又は DHCP ブリッジを選択
- 3. Wireless Name (SSID)で接続したいワイヤレス接続を選択し、接続 SSID とパスワードを入力します。

|         | ワイ                    | イドエリアネット               |                    |                                                                                                    |
|---------|-----------------------|------------------------|--------------------|----------------------------------------------------------------------------------------------------|
| *       | クイックインターネットセッ<br>トアップ | (金) 標準ルーター操作モー         | · F () ワイヤレスブリッジモー | الله المراجع المراجع المراجع المراجع المراجع المراجع المراجع المراجع المراجع المراجع المراجع المراجع المراجع ال<br>المراجع المراجع المراجع المراجع المراجع المراجع المراجع المراجع المراجع المراجع المراجع المراجع المراجع المراجع |
|         | 一般設定                  |                        |                    |                                                                                                    |
| ₽       | ネットワークマップ             | 無線クライアント設定             |                    |                                                                                                    |
| <u></u> | ゲストネットワーク             | ワイヤレス名(SSID)<br>パフフレーブ | ROOT_APO           | <ul> <li>✓</li> <li>Ø</li> </ul>                                                                                                    |
| Ē.      | ペアレンタルコントロール          |                        |                    |                                                                                                    |
| Þ       | USBアプリケーショ<br>ン       | ホスト名                   | J5-582524          |                                                                                                    |
|         | 詳細設定                  | 静的モード(固定IP)            | OFF                |                                                                                                    |
| Ø       | ワイヤレス2.4G             |                        |                    | 適用                                                                                                    |
|         | ワイヤレス5G               |                        |                    |                                                                                                    |
| â       | ローカルエリアネットワーク         |                        |                    |                                                                                                    |
| ۲       | ワイドエリアネットフーク          |                        |                    |                                                                                                    |
| 無約      | クライアント設定              |                        |                    |                                                                                                    |
| ワイ      | ヤレス名 (SSID)           | ROOT_AP0               |                    | ~ <i>0</i>                                                                                                    |
| パス      | フレーズ                  |                        |                    | •                                                                                                    |

しばらくし、画面に ip address が表示されたら、JWR2100 ワイヤレスブリッジモードの設定は成功します。

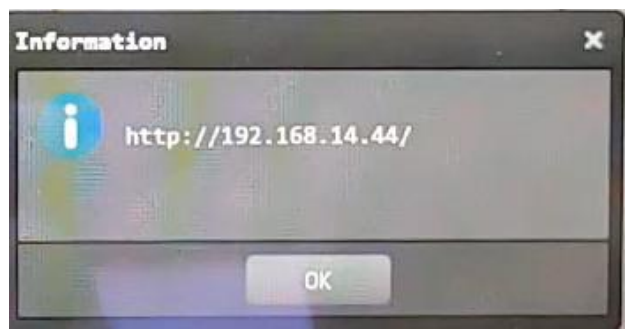

操作しているデバイスがすでに IP を取得していることを確認した後で、ok を押します。 管理ページが新しい IP に再接続します。

☆お知らせ1:

このメッセージが表示された場合、JWR2100 設定ページに入らないか、JWR2100 の IP が不確定であることを表しています。

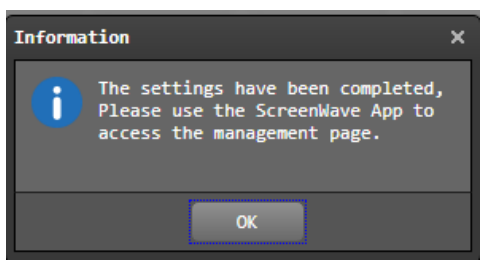

ScreenWave App の C アイコンをクックし、直接 JWR2100 設定ページに移動してください。

| Select Screen     | Nave |
|-------------------|------|
| <b>J</b> 5-266080 | ¢    |
| <b>J</b> 5-266080 | \$   |
| J5-266080         | \$   |

☆お知らせ2: まだ ScreenWave App を通じてインターフェースの設定ができない場合、JWR2100 を工場出荷時のデフォルト値に設定したうえで(第一章の工場出荷時のデフォルト設定をご参照 ください)、再度設定してください。

☆ご注意

ブリッジ中にパスワードの入力を誤ると、JWR2100 は正常に接続できなくなります。JWR2100 を工 場出荷時のデフォルト値に設定したうえで(第一章の工場出荷時のデフォルト設定をご参照くだ さい)、再設定してください。

☆お知らせ3:

SSID リストに接続したいワイヤレスネットワークが現れない場合、右側のボタンを押してリスト を再整理してください。

| 無線クライアント設定   |          |  |
|--------------|----------|--|
| ワイヤレス名(SSID) | ROOT_APO |  |

## ネットワークブリッジモードの設定

 JWR2100 管理ページに入り→ワイドエリアネットワーク→ネットワークブリッジモードをクリ ックします。

2. JWR2100の WAN ポートを上位ネットワークの LAN ポートに接続します。

3. 固定 IP 又は DHCP 方式を選択します。

4. 適用を押して再起動しネットワークブリッジモードを起動します。

| 標準ルーター排げ    | €モード ()<br>()<br>()<br>()<br>()<br>()<br>()<br>()<br>()<br>()<br>()<br>()<br>()<br>( | ⋪<br>₩<br>₩ |
|-------------|--------------------------------------------------------------------------------------|-------------|
| ホスト名        | J5-582524                                                                            |             |
| 静的モード(固定IP) | ON                                                                                   |             |
| IPアドレス      | XXX • XXX • XXX • XXX                                                                |             |
| サブネットマスク    | XXX • XXX • XXX • XXX                                                                |             |

# サービス品質の設定

サービス品質(Qos)の設定ページをクリックし、この機能から現在使用中の各ユーザーのアップ ロード、ダウンロードトラフィック(2.4GHZ / 5GHz)接続速度を設定するか、ユーザーを特定の トラフィックグループに分類し、設定を終えた後「適用」を押して設定値を有効にします。

| 👍 QoS        |                                       |              |
|--------------|---------------------------------------|--------------|
| サービス品質(QoS)  | $\sim \sim \sim$                      |              |
| サービス品質を有効にする | ON                                    |              |
| ユーザーリスト      | 00:05:1B:D2:50:09 🔹 🞝                 |              |
| ユーザー名        | IPアドレス<br>xxx - xxx - xxx - xxx - Xxx |              |
|              | アップロード (bps)                          | ダウンロード (bps) |
| グループ 1       | 2M <b>v</b>                           | 10M <b>V</b> |
| グループ 2       | 2M <b>v</b>                           | 10M <b>v</b> |
| グループ 3       | 2M 🔻                                  | (10M V)      |
| グループ 4       | 2M •                                  | (10M V)      |
| グループ 5       | 2M •                                  | (10M V)      |
|              |                                       |              |
| QoSルールテーブル   |                                       |              |
| ユーザー名        | IPアドレス                                | グループ         |
| Apply All    |                                       | 5 •          |

# IPv6 の設定

JWR2100 ワイヤレスルーターは静態 IPv6、トンネリング高速展開(6RD)、トンネリング二重協定 (DS-Lite)、PPPoEv6 等の機能の IPv6 サービスをサポートしています。設定を終えた後は「適用」 を押して設定値を有効にします。

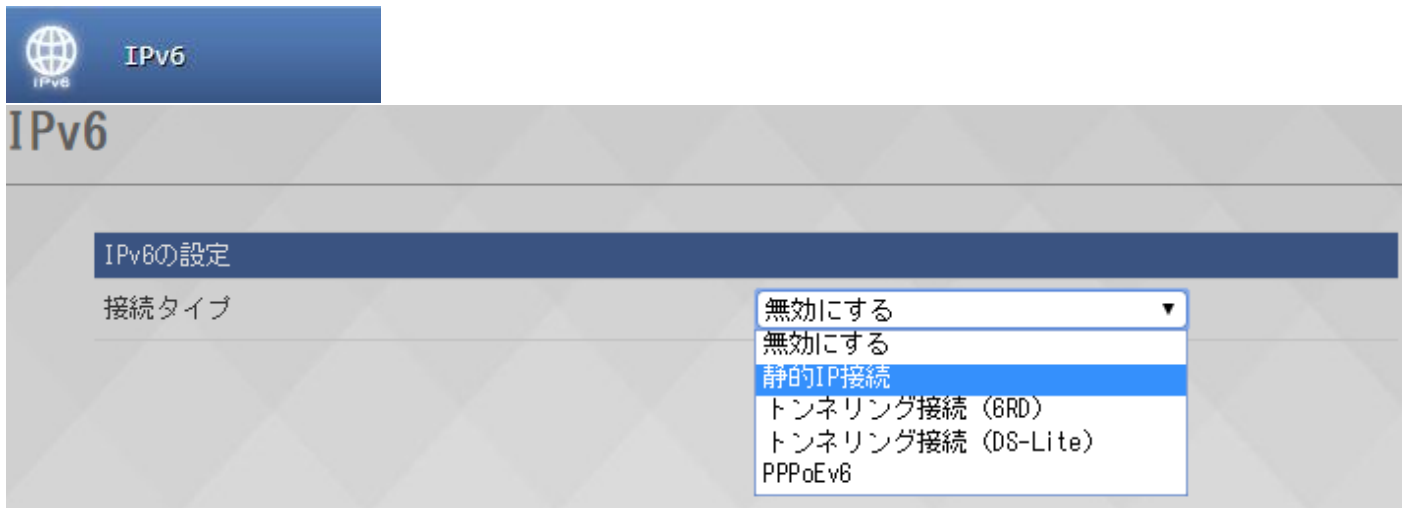

### VPN サーバー

JWR2100 は VPN サーバー機能をサポートしており、この機能を起動することでルーターを通じて ローカルエリアネットワークと WAN を互いに接続し、ワイドエリアネットワーク上のデバイスは ローカルエリアネットワークにあるのと同様に資料を送受信します。設定を終えたら「適用」を 押して設定値を有効にします。

|      | VPNサーバー      |                    |
|------|--------------|--------------------|
| VPN- | サーバー         |                    |
| РРТ  | Pサーバーを有効にする  | ON                 |
|      | VPNの設定       |                    |
|      | ログインユーザー名    |                    |
| 1    | ログインパスワード    |                    |
|      | サーバーIPアドレス   | 10.10.10 201       |
|      | クライアントIPアドレス | 10.10.10 202 - 210 |

## ファイアーウォールの設定

JWR2100 はファイアーウォール機能をサポートしており、内部または外部のネットワークを接続 し、MAC/IP/Port フィルタリング設定、通信ポート転送、DMZ 設定、コンテンツフィルタリング、 通信ポートトリガー設定、ヴァーチャルメカニズム等のファイアーウォールメカニズムを通じて、 合法的なユーザーには正常なネットワーク接続のアクセスを許可します。また非合法なユーザー がネットワークの安全性を故意に破壊するのを防ぎ、データを保護する等の防御フィルタ機能を 有しています。設定を終えたら「適用」を押して設定値を有効にします。

| ファイアウォール              | l   | $\sim$  | $\sum$    |      |        |
|-----------------------|-----|---------|-----------|------|--------|
| 仮想サーバー                | ポー  | トトリガー設定 | コンテンツフィルタ | マリング | DMZ設定  |
| ア<br>MAC/IP/ポートフィルタリン | グ設定 | システムセ   | キュリティ     |      | ポート転送  |
| 基本設定                  |     |         |           |      |        |
| MAC/IP/ポートフィルタリン      | グ   |         |           |      | 無効にする▼ |
|                       | X   | - X.    | - Y       | 1    |        |

# システム管理

このページではルーター管理者のアカウントとパスワード、時間設定、ルーターが使用している ファイルのバックアップとインポート、ルーターのファームウェアのアップデート等の設定/変更 が行えます。設定を終えたら「適用」を押して設定値を有効にします。

# システム情報

このページでは管理者のアカウントとパスワードの変更が行えます。パスワードを変更した後は 再確認しでください。変更後のパスワードは「適用」を押して、変更後のパスワードを有効にし ます。

| 🔎 管理             |                   |      |    |
|------------------|-------------------|------|----|
| システム情報 NTP設定 設定管 | 理 ファームウェアをアップグレード |      |    |
| 管理者設定            |                   |      |    |
| アカウント            | admin             |      |    |
| パスワード            |                   |      |    |
|                  |                   |      |    |
| / /              | XXX               | <br> |    |
|                  |                   |      | 適用 |

# NTP の設定

この NTP の設定ではルーターの時間とタイムゾーンの設定が行なえます。変更後は「適用」を押 して設定を有効にします。

| NTP設定   |                                    |
|---------|------------------------------------|
| 現在時刻    | ホストと同期 Thu Jan 1 10:06:31 GMT 1970 |
| タイムゾーン  | (GMT+08:00) 台北 ▼                   |
| NTPサーバー | 0.pool.ntp.org 🔹                   |
| NTP同期   | 12 時間(更新間隔)                        |
|         |                                    |
|         |                                    |

## 設定管理

設定管理ページでは現在のルーターの設定をエクスポートするか、以前の設定をインポートしま す。ルーターを工場出荷時のデフォルト値に戻すには「デフォルト値をロードする」をクリック することで工場出荷時のデフォルト値に戻し、確認を押してからルーターを再起動します。

| システム情報 NTP設定 設定管理 ファームウェアをアップグレード |            |   |  |
|-----------------------------------|------------|---|--|
| 構成をエクスポート                         |            |   |  |
| 構成を選択                             | すべての構成     | • |  |
|                                   | エクスポート     |   |  |
| 構成をインポート                          |            |   |  |
| 構成のインポート後に再起動する                   | ● 直ちに ● 後で |   |  |
| 設定ファイルの場所                         | 参照 ファイルを選択 |   |  |
|                                   | インポート      |   |  |
| 工場出荷時設定をロード                       |            |   |  |
|                                   | デフォルトをロード  |   |  |

# ファームウェアのアップデート

ページ上の「ルーター/ScreenWaveの更新が必要です」とのメッセージが現れたら、新しいファ ームウェアがダウンロード可能であることを示しています。「オンライン更新」をクリックし、ル ーターをアップデートするか、ポート(HMID/VGA)のファームウェアをを表示します。更新時は JWR2100の電源を勝手に切らないでください。更新を終えますとルーターは自動的に再起動し、 再起動完了後ファームウェアの更新プロセスは完成します。

| システム情報 NTP設定 設定管理    | ファームウェアをアップグレード                                                                               |
|----------------------|-----------------------------------------------------------------------------------------------|
| ファームウェアをアップグレート      | <u>.</u>                                                                                      |
| イメージファイルの場所          | 参照 ファイルを選択                                                                                    |
|                      | ー<br>一<br>手動で更新<br>ー<br>ー<br>ー<br>ー<br>ー<br>ー<br>ー<br>ー<br>ー<br>ー<br>ー<br>ー<br>ー              |
|                      | 現在バージョン : 1.0.0.12<br>ルーターを更新する必要があります。<br>新バージョン : 1.0.0.13<br>リリース日 : 2019/02/01            |
| Screen₩aveディスプレイファール | ムウェアをアップグレード Ver:18060601                                                                     |
| イメージファイルの場所          | 参照 ファイルを選択                                                                                    |
|                      | 手動で更新                                                                                         |
|                      | 現在バージョン: 18060601<br>ScreenWave ディスブレイを更新する必要があります。<br>新バージョン: 19012502<br>リリース日 : 2019/01/25 |
|                      | オンライン更新                                                                                       |

# システムログ

このページから現在のルーターのエリアネットワーク、ワイヤレスネットワークの接続状況、メモリの使用状況、ネットワークトラフィック等のレポートを確認できます。

| / /                                  |                   |  |
|--------------------------------------|-------------------|--|
| システム メモリ                             | ネットワーク            |  |
| ーーーーーーーーーーーーーーーーーーーーーーーーーーーーーーーーーーーー |                   |  |
| システム稼働時間                             | 2 min             |  |
| 動作モード                                | 標準ルーター操作モード       |  |
| インターネット構成                            |                   |  |
| 接続タイプ                                | DHCP(自動設定)        |  |
| IPアドレス                               | 192.168.1.79      |  |
| サブネットマスク                             | 255.255.255.0     |  |
| ゲートウェイ                               | 192.168.1.1       |  |
| プライマリDNSサーバー                         | 168.95.1.1        |  |
| セカンダリDNSサーバー                         | 8.8.8.8           |  |
| MACアドレス                              | 00:05:1B:52:EA:83 |  |
| ローカルエリアネットワーク                        |                   |  |
| IPアドレス                               | 10.10.254         |  |
| サブネットマスク                             | 255.255.2         |  |
| MAC アドレス                             | 00:05:1B:53:AE:27 |  |
| ワイヤレス2・4G                            |                   |  |
| ネットワークモード                            | 11b/g/n混合モード      |  |
| ワイヤレス名(SSID)                         | J5-2.4G-B0A441    |  |
| セキュリティモード                            | WPA/WPA2パーソナル     |  |
| MAC アドレス                             | 00:05:1B:B0:A4:41 |  |
| 現在のチャネル                              | チャネル 3            |  |
| ワイヤレス5G                              |                   |  |
| ネットワークモード                            | 11ac/n/a          |  |
| フイヤレス名(SSID)                         | J5-5G-B409B5      |  |
| セキュリティモード                            | WPA/WPA2パーソナル     |  |
| MACアドレス                              | 00:05:1B:B4:09:B5 |  |
| 現在のチャネル                              | チャネル 157          |  |
| ScreenWave ディスプレイ                    |                   |  |
| 18-87-50                             | 10010500          |  |

# 第四章:ワイヤレスプロジェクション機能の紹介

JWR2100 は j5create ワイヤレスプロジェクション機能を搭載しており、ユーザーは有線/ワイヤ レスでルーターに接続し、Windows / Mac / iOS / Android/Chrome 等のプラットフォームの画面 を HDMI / VGA によりディスプレイに出力できます。 サポート情報は以下のとおりです。

| ☆ 4 1         |                |                              |                          |                   |           |
|---------------|----------------|------------------------------|--------------------------|-------------------|-----------|
|               | Android        | Chrome                       | Windows                  | Mac               | i OS      |
| サポート<br>バージョン | 5.0 以上         | 67 以上                        | 10, 8.1, 8,<br>7 (32/64) | 10.9以上            | 9.0以上     |
| 音声出力          | ✓ (1)          | ✓ (2)                        | ✓ (2)                    | ✓ (2)             | ×         |
| App ソース       | Google<br>Play | Chrome オンラインアプリ<br>ケーションショップ | USB Key Pad(3)           | USB Key<br>Pad(3) | App Store |

表 4-1

- Android 6.0 以上のシステムで、且つ USB Key Pad で接続した場合にのみ音声出力をサポートします。
- Windows、Mac、Chrome 等のシステムは USB Key Pad で接続した後に音声出力をサポートできます。
- (3) USB KeyPad は Windows、Mac 上で ScreenWave ソフトウェアを提供します。

# ネットワークの構築

ワイドエリアネットワークの設定を参考にして、ネットワーク環境の設定をおこなってください。

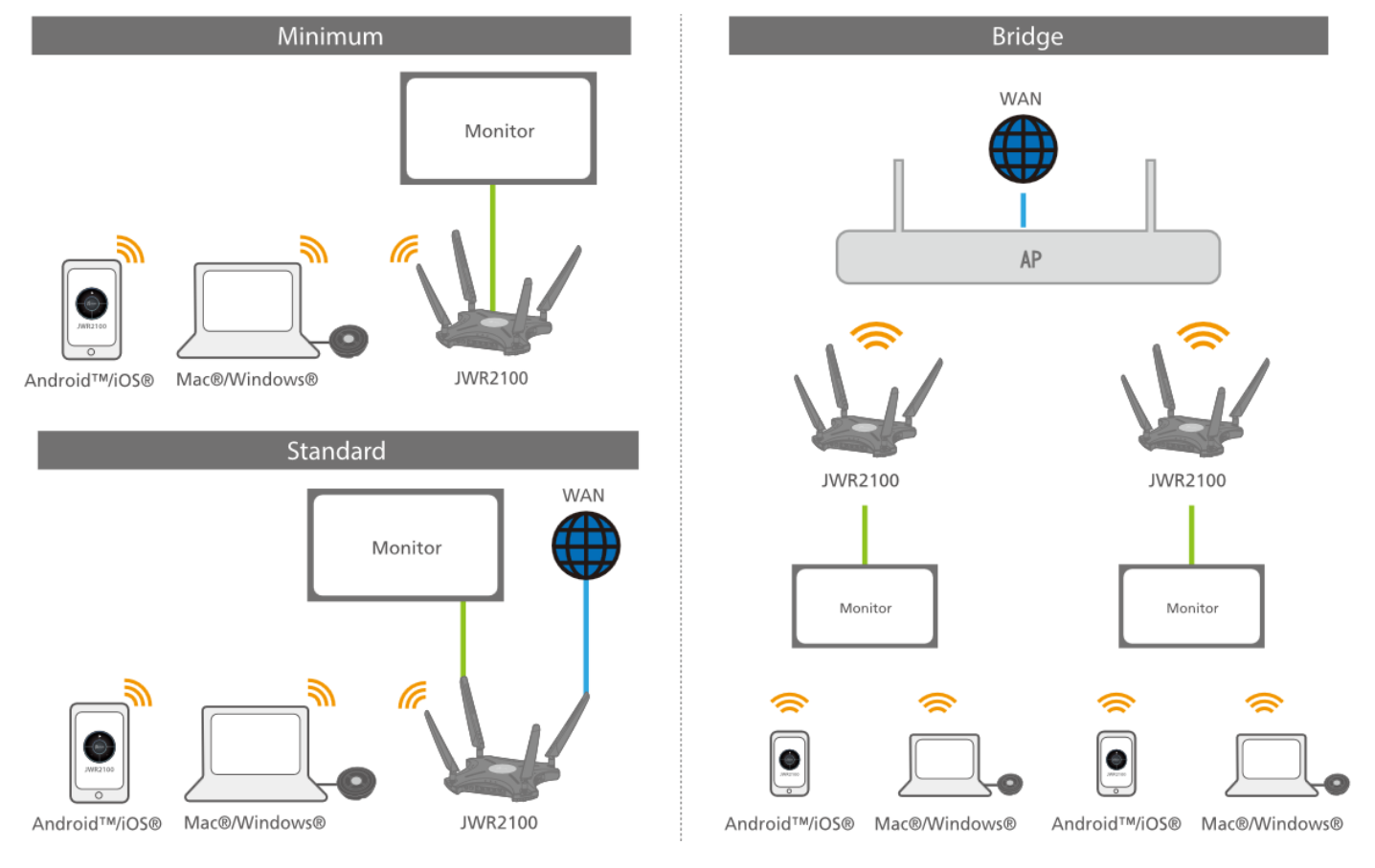

# クイックユース

1. ネットワーク環境の設定を終え、HDMI/VGA ディスプレイをルーターに接続すると、ディスプレイ上に以下の画面が表示されます。

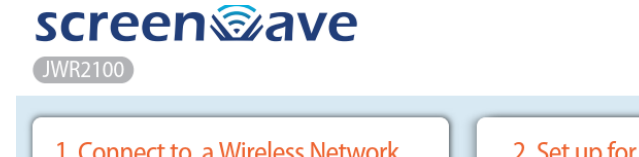

j5create®

| 1. Connect to a Wireless Network<br>SSID: J5-2.4g-xxxxx<br>PWD: 12345678 | 2. Set up for your device<br>Android <sup>™</sup> /iOS <sup>®</sup> /Chrome <sup>™</sup> :<br>Download App | VIEZ DO<br>VIEZ DO<br>VIEZ D |
|--------------------------------------------------------------------------|----------------------------------------------------------------------------------------------------|----------------------------------------------------------------------------------------------------|
| SSID: J5-5g-xxxxxx<br>PWD: 12345678                                      | Mac <sup>®</sup> /Windows®:<br>Plug "JWR-BTN"                                                              | Android/iOS                                                                                                    |
| 3. Select ScreenWave<br>Name: xxxxxx                                     | Launch App in<br>the pen drive                                                                             | Mac® / Windows®<br>USB Type-CTM or<br>USB Type-A<br>USB* Type-A<br>USB* Key pad                                                                                                    |

画面ではワイヤレス接続に必要な情報を提供します。

- 2.4G / 5GのSSID名とパスワード
- プロジェクションデバイス名
- 2. プロジェクションしたいデバイスを JWR2100 があるエリアネットワークに接続します。
  - ▶ ワイヤレス接続:上図の SSID 名及びパスワードで接続します。
  - ▶ 有線接続:ネットワークケーブルを使用し JWR2100 に接続します。
- 3. ScreenWave ソフトウェアの実行
  - Windows, Mac システム: USB KeyPad を挿入し、内蔵の Launcher ソフトを実行してください。

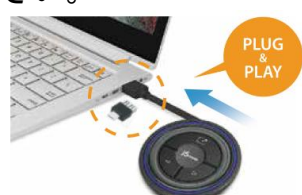

Android, Chrome, iOS: 専用アプリをオンラインショップからダウンロードしてください。

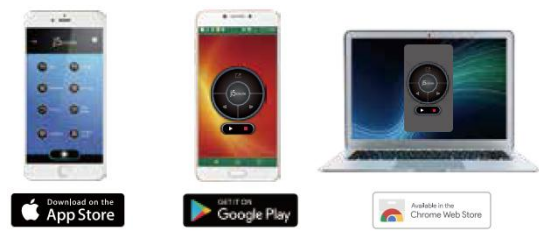

4. ScreenWave 各システムのソフトウェア画面

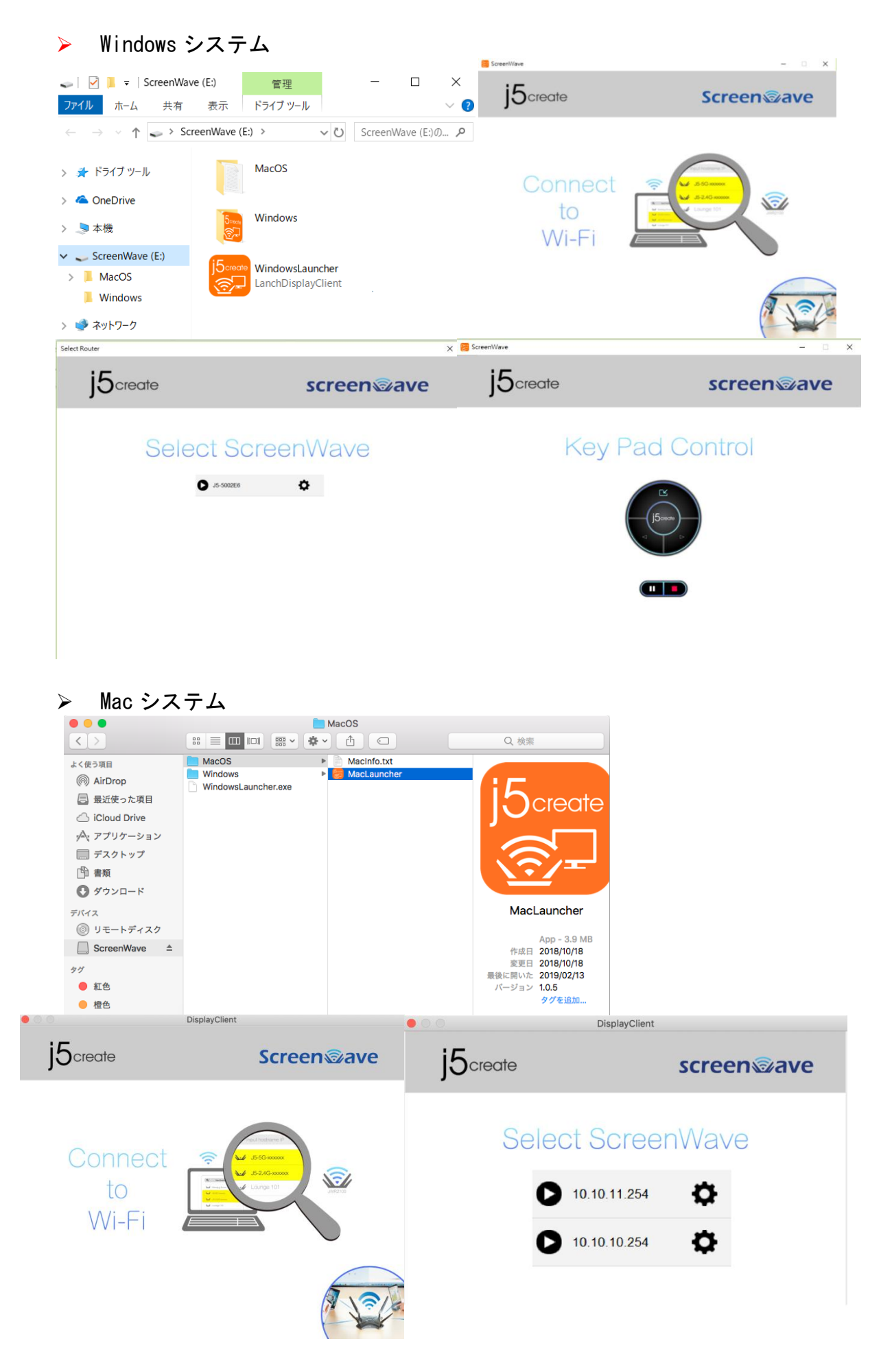

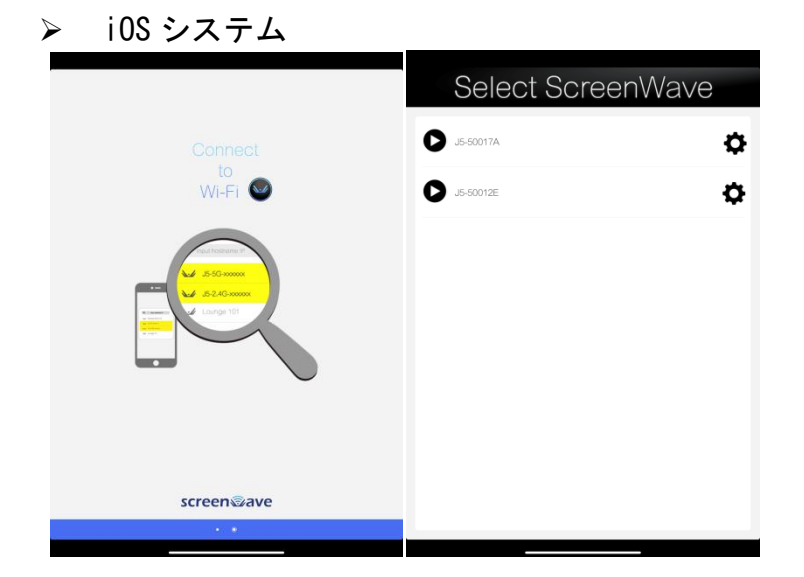

➤ Android システム

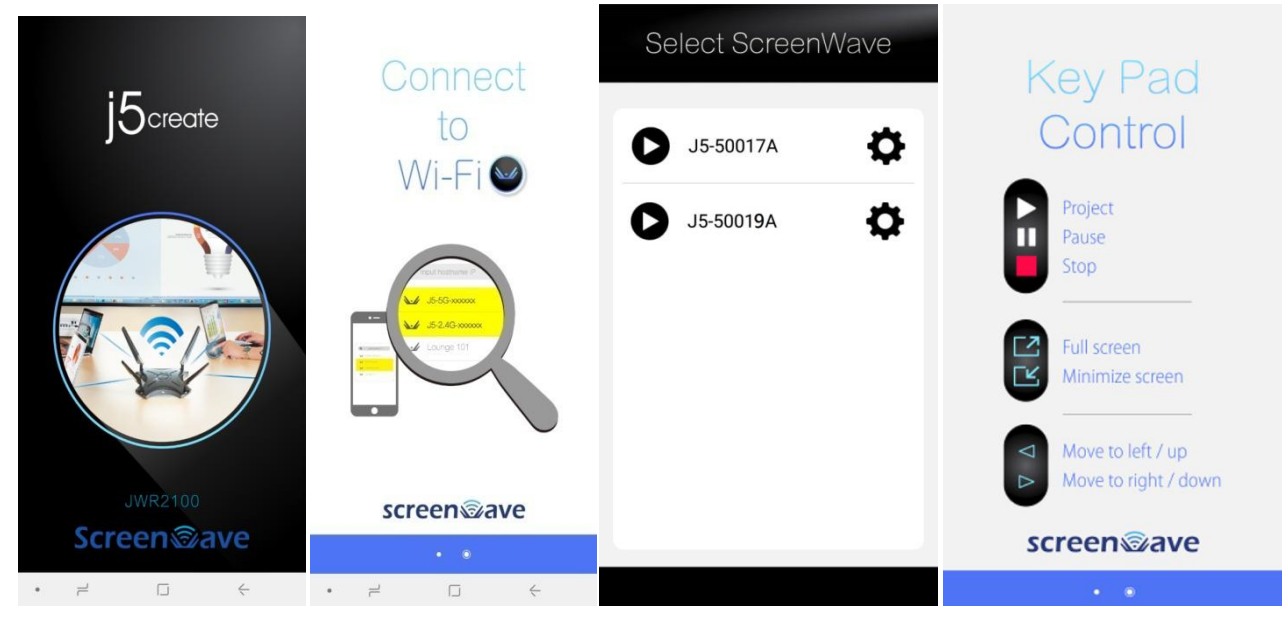

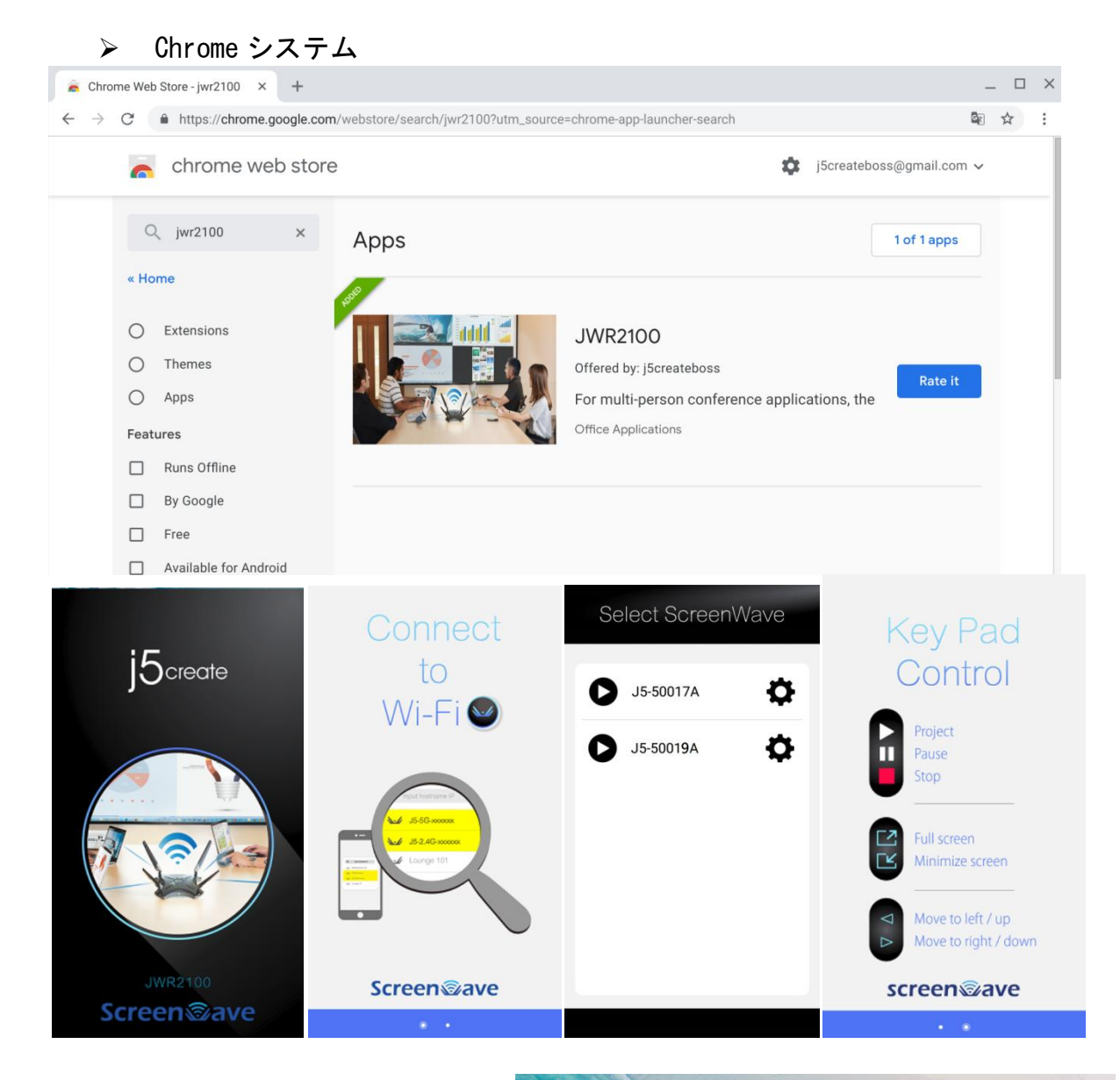

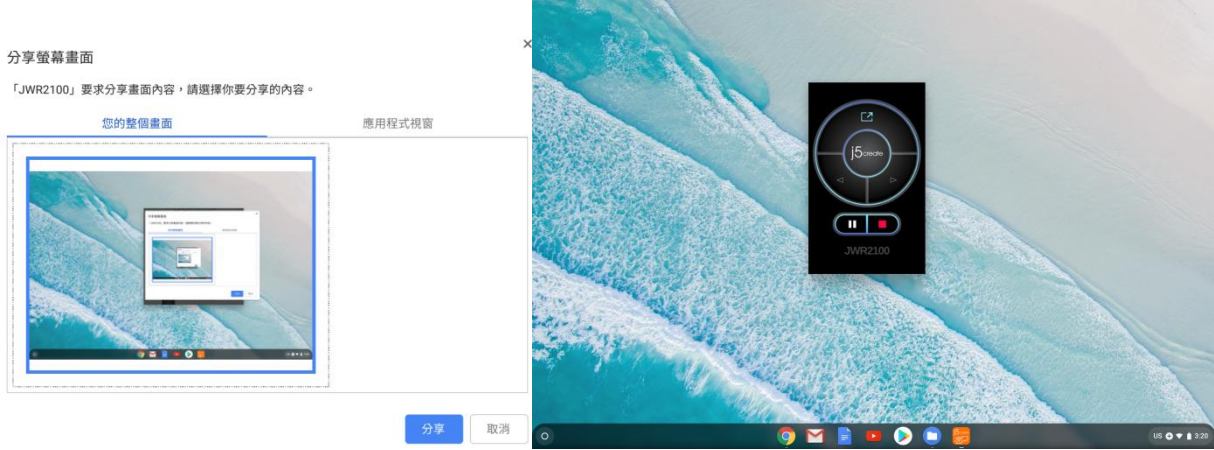

# ハードウェア USB KeyPad (JWR-BTN)の説明

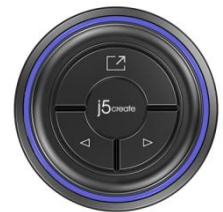

## ボタンの説明

|                    | 全画面/縮小画面 | 全画面と縮小画面を切り替えます。                                       |
|--------------------|----------|--------------------------------------------------------|
| $\bigtriangleup$   | 左/上に移動   | 投影プレビュー画面で全体の位置を調整できます。                                |
| ${\bigtriangleup}$ | 右/下に移動   | ファイルの使用状態で、ファイルの前/次ページ又はファイルページ <br> のスクロール機能に対応しています。 |

## 主な機能

- Windows, Mac が必要とするソフトウェアの提供します。
- Windows, Mac, Android, Chrome 音声出力機能を提供します。

## KeyPad 機能一覧表

|                          | Android      | Chrome       | Windows      | Mac          | i OS |
|--------------------------|--------------|--------------|--------------|--------------|------|
| 音声出力                     | $\checkmark$ | $\checkmark$ | $\checkmark$ | $\checkmark$ | ×    |
| ScreenWave ソフト<br>ウェアの提供 | ×            | ×            | $\checkmark$ | $\checkmark$ | ×    |

\*Android 及び Chrome で音声出力を必要としない場合、KeyPad に接続する必要はありません。 \*全画面プロジェクションでのみ音声は有効となります。

## ソフトウェア KeyPad の説明

ScreenWave を起動した後、ソフトウェア KeyPad が使用できます。 Android, Chrome, Windows, Mac システムをサポートします。

## APP ボタンの説明

| ٥  | プロジェクション開始       |  |
|----|------------------|--|
| \$ | JWR2100 設定ページに戻る |  |

#### 按鈕說明

|                    | プロジェクション開始   |                                                       |
|--------------------|--------------|-------------------------------------------------------|
|                    | プロジェクション停止   |                                                       |
|                    | プロジェクション一時停止 |                                                       |
| $\Box$             | 全画面          |                                                       |
|                    | 縮小画面         |                                                       |
| $\bigtriangledown$ | 左/上に移動       | 投影プレビュー画面で全体の位置を調整できます。<br>ファイルの使用状態で、ファイルの前/次ページ及はファ |
| $\bigtriangleup$   | 右/下に移動       | イルページのスクロール機能に対応しています。                                |

iOS ボタンの説明

| $\triangleright$ | プロジェクション開始   |  |
|------------------|--------------|--|
|                  | プロジェクション停止   |  |
|                  | プロジェクション一時停止 |  |
| 12 EA            | 全画面          |  |

## Windows の使用説明

- 1. ワイヤレス/有線ネットワークを JWR2100 に接続します。
- 2. USB KeyPad を USB ポートに挿します。
- 3. ファイルマネージャーを開き、ScreenWave ディスクを立ち上げます。
- 4. 「WindowsLauncher」を実行します。
- 5. メニューからプロジェクションしたいデバイスを選びます。
- 6. プロジェクションを始めます。
- 7. 音声の設定。
  - 1. コントロールパネル->ハードウェアとサウンド->オーディオデバイスの管理。
  - II. 「再生」ページをクリックし、「CP2615」をデフォルトのデバイスに設定します。
  - III. 音声を JWR2100 に出力できます。
    - ☆ご注意 必要により他のオーディオデバイスが選択できます。

## Mac の使用説明

- 1. ワイヤレス/有線ネットワークを JWR2100 に接続します。
- 2. USB KeyPad を USB ポートに挿します。
- 3. ScreenWave ディスクを立ち上げ、MacOS フォルダに移動します。
- 4. 「MacLauncher」を実行します。
- 5. メニューからプロジェクションしたいデバイスを選びます。
- 6. プロジェクションを始めます。
- 7. 音声の設定。
  - I. システム設定->サウンド
  - II. 「出力」ページをクリックし、「CP2615」をクリックします。
  - III. 音声を JWR2100 に出力できます。

☆ご注意 必要により他のオーディオデバイスが選択できます。

## Androidの使用説明

- 1. Google play から「JWR2100」 App をダウンロードしインストールします。
- 2. ワイヤレスネットワークで JWR2100 に接続します。
- 3. JWR2100 App を実行します。
- 4. メニューからプロジェクションしたいデバイスを選びます。
- 5. プロジェクションを始めます。
- 6. 音声の設定。
  - I. USB KeyPad を USB ポートに挿します。
  - II. システムにプロンプトウィンドウが現れてから確定ボタンを押します。
  - III. 音声を JWR2100 に出力できます。

☆ご注意

マイクを同時に使用することはできません。

## iOS の使用説明

- 1. App Store から「JWR2100」 App をダウンロードしインストールします。
- 2. ワイヤレスネットワークで JWR2100 に接続します。
- 3. JWR2100 App を実行します。
- 4. メニューからプロジェクションしたいデバイスを選びます。
- 5. プロジェクションを始めます。

#### App 機能メニューの説明

| <b>\</b> .// | モバイルのワイ<br>ヤレス設定 | モバイルのワイヤレス設定クイックキー                                                             |
|--------------|------------------|--------------------------------------------------------------------------------|
| 0            | App の設定          | App 機能の設定                                                                      |
|              | ファイル             | ファイルをブラウズして、プロジェクションしたいファイルを選びま<br>す。                                          |
|              | 写真               | 写真をブラウズして、プロジェクションしたいファイルを選びます。                                                |
| 0            | カメラ              | カメラ機能の起動。                                                                      |
| <b>(</b>     | ブラウザ             | 内蔵ブラウザを起動し、このブラウザの画面をプロジェクションできま<br>す。                                         |
|              | iCloud           | 要求したクラウドネットワークサービスに接続し、クラウドサービス上<br>のビデオ、写真、文書等のファイルに直接アクセスしプロジェクション<br>ができます。 |
|              | OneDrive         |                                                                                |
| $\otimes$    | Dropbox          |                                                                                |
|              | GoogleDrive      |                                                                                |

#### ☆ご注意

- ファイルの追加/管理には iTunes ソフトウェアをインストールしてください。
- iOS システムの制限を受け、ビデオ再生機能は JWR2100 上でのみ再生とインジェクションできます。

## Chrome book の使用説明

- 1. Chrome オンラインアプリケーションショップで「JWR2100」 App をインストールします。
- 2. ワイヤレスネットワークで JWR2100 に接続します。
- 3. JWR2100 App を実行します。
- 4. メニューからプロジェクションしたいデバイスを選びます。
- プロジェクション「あなたの全画面」又は「アプリケーションウィンドウ」を選びます。(図 4-8 を参照)
- 6. プロジェクションを始めます。
- 7. 音声の設定。
  - 1. USB KeyPad を USB ポートに挿します。
  - Ⅱ. 右下の「サウンド設定」をクリックします。
  - Ⅲ. 「出力」及び「入力」設定で「CP2615」デバイスに設定します。(図 4-9 を参照)

Ⅳ. 音声を JWR2100 に出力できます。

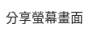

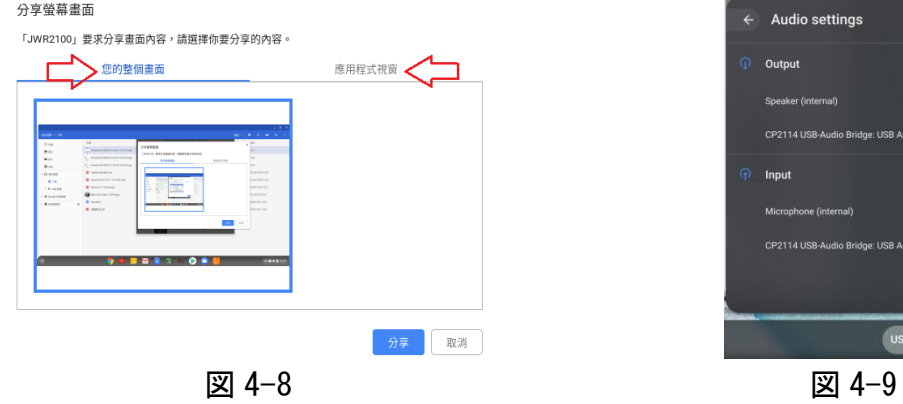

US 5 🕈 🗎 3::

# 第五章:トラブルシューティング

A1:

- コンピュータのワイヤレスネットワークカードが有効かどうかを確認し、無効になっている場合はワイヤレスネットワークカードを再起動してください。
- 2. ワイヤレスネットワークカードが IP アドレスを動的に得られるか検査してください。
- 3. まずネットワークの物理接続が正しく確認し、JWR2100 ワイヤレス接続関連設定に正しいかチェックしてください。

Q2: wifiのパスワードを忘れた場合はどうすればいいですか?

A2: ルーターにログインして、2.4G/5Gのwifi 信号を再設定します。wifi 信号のパスワードを 再設定では、「WPA2-Personal」セキュリティの設定を使用することをお勧めします。現在この方 法が最も安全な認証方法です。

Q3: コンピュータがワイヤレス接続ルーターを通してインターネットに接続できません。 A3:

- 1. ワイヤレスルーターの名前(SSID)とパスワードが正しいか確認してください。
- 2. コンピュータがルーター名(SSID)を正常に見つけたか確認してください。
- 3. ワイヤレスネットワークカードが自動で IP アドレスを取得できる設定か確認してください。
- 4. 有線接続のワイヤレスルーターが正常にインターネットに接続できるか確認してください。
- 5. ルーターのワイヤレスランプが正常に点灯しているか確認してください。
- 6. ルーターのワイヤレス機能が有効か確認してください。
- 7. 他のワイヤレスデバイスも同様の問題があるか確認してください。

Q4: ワイヤレスが切れやすい。

A4:

- 1. まずワイヤレスルーターのファームウェアバージョンが最新バージョンかどうか確認してくだ さい。
- 2. ワイヤレス周波数を干渉の少ない周波数に変更してみてください。
- 3. 電子レンジ、ワイヤレス電話、トランスボックスなど、ワイヤレスルーター周辺にワイヤレス 信号に干渉するものがないかどうか確認してください。
- 4. ルーターを鉄製キャビネット、鉄製ドア、セメント壁、密封型キャビネット、地上設置物、ソファー…等の後ろに置かないでください。
- 5. ワイヤレスルーターの設置位置を木製キャビネットの上、テーブル、信号が弱い場所や家の中 心…等に変えて試してください。

Q5:ワイヤレスランプが表示しない。

A5:

1. 設定画面でワイヤレス機能が既に起動しているか確認してください。

2. ワイヤレスルーターのファームウェアバージョンが最新バージョンかどうか確認してください。
 3. 工場出荷時のデフォルト値に戻してみてください。

Q6: WAN ランプの異常

A6:

- まずワイヤレスルーターのファームウェアバージョンが最新バージョンかどうか確認してください(j5カスタマーサービスセンターに連絡してバージョンを確認してください)。
- 2. ワイヤレスルーターが WAN に正しく接続されているか確認してください。
- 3. インターネットサプライヤー(ISP)とネットワーク回線が正常か確認してください。

Q7: ルーターを通してインターネットに接続できません。

A7:

- 1. まずワイヤレスルーターが WAN に正しく接続されているか確認してください。
- 2. コンピュータネットワークカードの設定が IP アドレスの自動取得になっているか確認してく ださい。
- 3. コンピュータが他のネットワーク環境で正常に接続できるか確認してください。
- 4. インターネットサプライヤー(ISP)のネットワーク接続の設定と関連情報を確認してください。
- 5. 使用中のコンピュータのインターネットサプライヤー(ISP)が提供している回線がネットワ ークに接続できるか確認してください。
- 6. ワイヤレスルーターのファームウェアバージョンが最新バージョンかどうか確認してください。
- ワイヤレスルーターを工場出荷時のデフォルト値に戻してください。 ルーター後方に「リセットボタン」がありますので、電源がオンになっている状況で、「リセ ットボタン」を5秒以上長押しし、POWER ランプが点滅したら、「リセットボタン」を離し、再 起動すると動作が回復します。
- デフォルト値に戻してログインしでください。ルーターのクイックインストールウィザードを 実行して設定します。

Q8: USB プリンタが使用できません。

**A**8:

ワイヤレスルーターのファームウェアバージョンが最新バージョンか確認してください。
 プリンタのドライバーがインストールされているか確認してください。

Q9: USB ハードディスクが識別できません。

A9:

- 1. ワイヤレスルーターのファームウェアバージョンが最新バージョンか確認してください。
- 2. ハードディスクをコンピュータに接続し、正常に読み取れるか確認してください。
- 3. 他の外付けハードディスクを使用してテストしてください。
- 4. 重要なデータはお客様ご自身でバックアップしてください。
- 5. ハードディスクをフォーマット後、ルーターに再接続し、テストしてください。

Q10: ルーターがシェアした wifi 信号をスマホが受信できません。

A10:

- 1. ワイヤレスルーターのファームウェアバージョンが最新バージョンか確認してください。
- 2. スマホの wifi 信号を再起動し、もう一回受信してください。
- 3. スマホとルーターを再起動し、問題が解決できたか確認してください。

Q11: ワイヤレスルーターのインターフェースに入りません。

A11:

- 1. まず有線でワイヤレスルーターに正確に接続してください。
- 2. コンピュータのネットワークカードの設定が IP アドレスの自動取得になっているか確認して ください。
- 3. ウェブサイトブラウザに Proxy 設定があるか確認し、ある場合は Proxy 設定をオフにしてくだ さい。
- まずワイヤレスルーターを工場出荷時のデフォルト値に戻し設定画面を開きます。ルーター後方に「リセットボタン」がありますので、電源がオンになっている状況で、「リセットボタン」を5秒以上長押しし、POWER ランプが点滅したら、「リセットボタン」を離し、再起動すると動作が回復します。

※注記:工場出荷時のデフォルト値に回復した場合、データの設定を再設定してください。

- Q12: JWR2100 / USB KeyPad ファームウェア更新に失敗しました。
- A12: カスタマーセンターまでご連絡ください。
- Q13: USB メモリのビデオ/画像フォーマットにはどのようなものがありますか?
- A13: image: JPEG
- 音声: mp3, wma, wav, pcm, mp4, lpcm, ogg

ビデオ: asf, avi, divx, mpeg, mpg, ts, vob, wmv, mkv, mov

Q14: KeyPad ファームウェアはどうやってアップデートしますか?

A14:

- 1. Windows システムを使用して、ファームウェアをアップデートしてください。
- 2. j5 サポートホームページから Key Pad 更新ファームウェア「KeyPad Update fw」をダウンロー ドしてください。
- 3. USB Key Pad をデスクトップ/ノートパソコンの USB ポートに接続し、プログラム更新を実行 してください。
- 更新中はUSB Key Pad を抜かず、更新完了のメッセージが現れてから、USB Key Pad を抜き更 新手順を完了します。
- Q15: HDMI と VGA を同時に接続した場合、どちらが主な出力ポートになりますか?
- A15: HDMI と VGA を同時に接続した場合 HDMI が主な出力ポートになります。

Q16: KeyPadを接続した際、Windowsシステムが「これは疑わしいディスクだ」と判断しました。 A16: この状況はアンチウイルスソフトウェアの誤判断によるものです。アンチウイルスソフトウ ェアを暫く停止して USB KeyPad を検出することで解決します。 Q17: HDCP を含むビデオはなぜ黒くなるのですか?

A17: JWR2100 は HDCP デジタル保護コンテンツをサポートしていません。

Q18: なぜ Android スマホは KeyPad を接続しても反応がない/音声が出ないのですか? A18: USB Key Pad と音声出力は Android 6.0 以上のバージョンのみサポートしています。

Q19: なぜ Android 6.0 バージョンスマホを KeyPad に接続しても音声が出来ませんか? A19: Nexus 6P など、いくつかのスマホはおそらく CPU の制限により、KeyPad を通じて音声を出 すことができません。スマホから直接音声を出してください。

Q20:KeyPad を使用して Windows の作業をおこなう場合、なぜ「Windows はコンピュータパフォー マンスの低下を検出しました。これはおそらく Windows Aero のカラー設定を行うのに十分なソー スがないことによるものです」というメッセージが表示されます。

A20: JWR2100 は GPU のソースを使用しています。Windows 7 にプリセットされた情報は Aero の使 用を停止しコンピュータの性能を高めることを提案していますが、この情報は無視でき、「現在の カラー設定を維持する」を選択してもかまいません。

Q21: なぜ私のデバイスは 5G の SSID が見つからないのですか?

A21: この問題はデバイスが現在 JWR2100 のプリセット周波数帯域をサポートしていないことを示 すものです。5G 設定画面→Support channel で設定値を Channel36~48 に変更してください。周波 数帯域をすでに Channel36~48 に設定していても使用できない場合、デバイスはそのエリアでは使 用できないことを表しています。

Q22: Mac システムではどのようにして PPTP 機能を使用するのですか? A22: Mac システムではサードパーティのソフトウェアをインストールしたうえて PPTP 機能が使 えます。

Q23: なぜ USB KeyPad を Windows システムに接続した際に音声が出ないのですか? A23:USB KeyPad を Windows システムに接続した場合、システムの音声出力/入力フォルト値は自 動的に「CP2615」に切り替わります。この設定を変更したい場合、コントロールパネル→サウン ドオプションで変更してください。

Q24: USB KeyPad を Mac システムに接続した場合、音声出力はどうやって設定するのですか? A24: USB KeyPad を Mac システムに接続してもシステムの音声出力/入力のフォルト値は変わり ません。この設定を変更したい場合、システムの設定→音声オプションで変更できます。

Q25: USB KeyPad を Chrome システムに接続した場合、音声出力はどうやって設定するのですか? A25: USB KeyPad を Chorme システムに接続した場合、システム音声の出力/入力デフォルト値は 自動的に「CP2615」デバイスに切り替わります。この設定を変更したい場合、音声設定→出力/ 入力設定を変更してください。 Q26: USB KeyPad を Android システムに接続する場合、音声出力/入力はどうやって設定するのですか?

A26:USB KeyPad を Android システムに接続する場合、システム音声出力は自動的にスピーカーに 切り替わりますが、マイクを同時に使用することはできません。電話や録音を聞く場合は USB KeyPad を抜いてください。

Q27: Chrome システムを使用していますが、USB KeyPad の更新はどのようにするのですか? A27: Windows/Mac システムを使用しオンライン又はオフラインで更新できます。

Q28: USB KeyPad を抜いた/停止した後、画像解析度が以前と変りました。 A28:元のシステムの解析度のデフォルト値に再調整してください。

Q29: JWR2100の画面出力はどのHDMI/VGA をサポートしていますか? A29: 標準 VGA D-Sub 15 ピンと HDMI 1.2 規格以上をサポートしています。

Q30: JWR2100 本体のパネルが光っていません。

A30: JWR2100 本体の電源ボタンを押し、電源インジケーターが点灯していることを確認してくだ さい。また JWR2100 の電源ボタンが押されていることと、トランスに損傷がないことを確認して ください。

Q31: 4K テレビの画面で解析度を 1080p に設定してある場合、画面の縁が切れるのはなぜですか?

A31: これは 4K テレビで 1080p を出力する際の制限です。ご自身で出力画面設定を適切に調整してください。

Q32: JWR2100 の現在のバージョンを知る方法はありますか?

A32: JWR2100 画面出力下部に表示されている FW バージョンナンバーをご参照ください。

低出力電波輻射性電気管理方法第十二条

形式認証に合格した低出力輻射電気機器について、会社、商店又は使用者は許可なく勝手に周波 数の変更、出力の強化又は当初の設計の特性や機能を変更してはならない。 第十四条

低出力輻射電気機器の使用においては、航空機の航行の安全に影響を与えたり合法的な通信に干 渉したりしてはならず、干渉現象を発見した場合は直ちに使用を停止するとともに、無干渉に改 善したうえで引き続き使用できる。

前項の合法的な通信とは、電信法の規定に基づいて作業する無線通信を指す。

低出力輻射電気機器は合法的な通信又は工業、科学及び医療用の輻射性電機設備の干渉を受け入れなければならない。

Federal Communication Commission Interference Statement

This equipment has been tested and found to comply with the limits for a Class B digital device, pursuant to Part 15 of the FCC Rules. These limits are designed to provide reasonable protection against harmful interference in a residential installation.

This equipment generates, uses and can radiate radio frequency energy and, if not installed and used in accordance with the instructions, may cause harmful interference to radio communications. However, there is no guarantee that interference will not occur in a particular installation. If this equipment does cause harmful interference to radio or television reception, which can be determined by turning the equipment off and on, the user is encouraged to try to correct the interference by one of the following measures:

. Reorient or relocate the receiving antenna

. Increase the separation between the equipment and receiver.

. Connect the equipment into an outlet on a circuit different from that to which the receiver is connected.

. Consult the dealer or an experienced radio/TV technician for help.

**FCC Caution:** To assure continued compliance, any changes or modifications not expressly approved by the party responsible for compliance could void the user's authority to operate this equipment. (Example - use only shielded interface cables when connecting to computer or peripheral devices).

## FCC Radiation Exposure Statement

This equipment complies with FCC RF radiation exposure limits set forth for an uncontrolled environment. This equipment should be installed and operated with a minimum distance of 20 centimeters between the radiator and your body.

This transmitter must not be co-located or operating in conjunction with any other antenna or transmitter.

The antennas used for this transmitter must be installed to provide a separation distance of at least 20 cm from all persons and must not be co-located or operating in conjunction with any other antenna or transmitter.

This device complies with Part 15 of the FCC Rules. Operation is subject to the following two conditions: (1) This device may not cause harmful interference, and (2) This device must accept any interference received, including interference that may cause undesired operation.